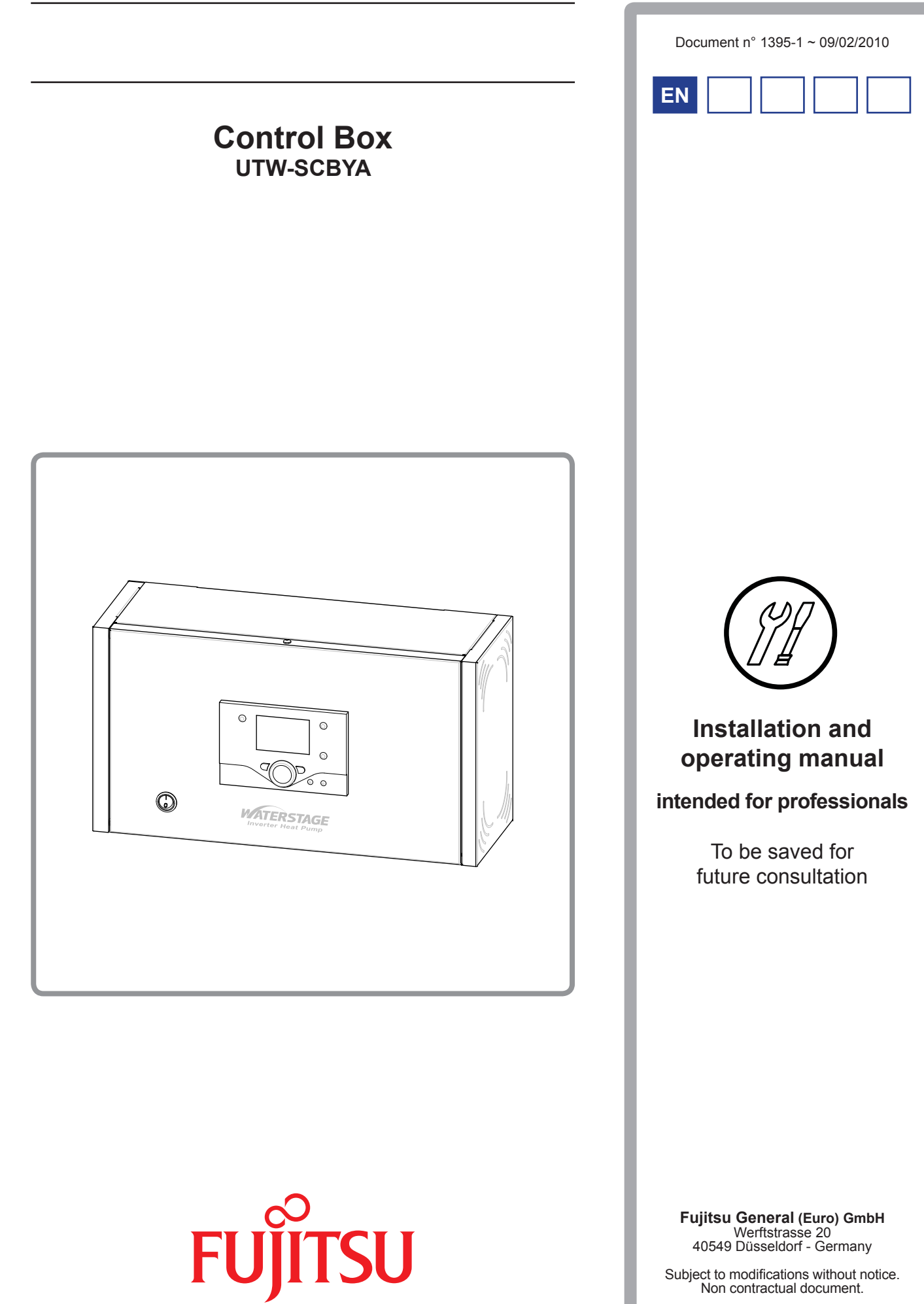

Subject to modifications without notice. Non contractual document.

Complies with: - Low voltage directive 73/23/CEE, under standard EN 60335-1. - Electromagnetic compatibility Diretive 89/336/CEE

### Contents

| Description of the unit                                                    |                                                                                                    |
|----------------------------------------------------------------------------|----------------------------------------------------------------------------------------------------|
| Designation                                                                | Specifications                                                                                                    |
| Installation instructions                                                  |                                                                                                    |
| Installation <td< td=""><td>Electrical connections      </td></td<>        | Electrical connections                                                                                                    |
| Regulation system                                                          |                                                                                                    |
| User interface, room control unit (option)<br>and room thermostat (option) | Parametering the setting                                                                                                    |
| Configuring the installation                                               | 28                                                                                                    |
| Configuration 1, 2, 5 or 7 :                                               | Hydraulic connections       29         Electrical connections       29         Parametering the setting       29         Special cases       29 |
| Electrical wiring diagram                                                  |                                                                                                    |
| Troublochooting                                                            | 25                                                                                                    |
| Faults displayed on the control box                                        | Information display                                                                                                    |
| Quick-start procedure                                                      |                                                                                                    |
| Start-up                                                                   | Settings sheet                                                                                                    |
| Instructions for the user                                                  |                                                                                                    |

#### **Description of the unit** 1

#### Designation 1.1

Control system for heating and domestic hot water, depending on weather conditions and room temperature. This control box is suitable for a heating system consisting of a monobloc heat pump (see table below), a heating circuit and a domestic hot water circuit.

#### Package 1.2

#### 1.2.1 Control box

- 1 package :
  - Control box (regulator, user interface).
  - Outdoor sensor QAC34.

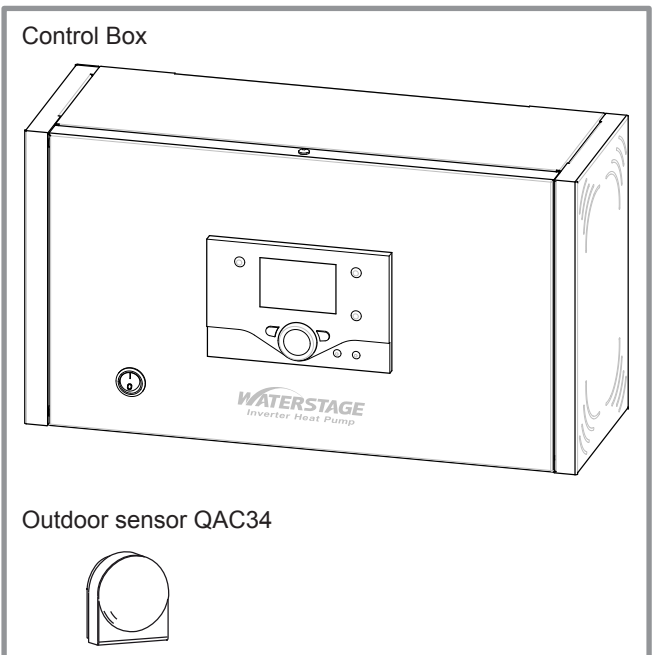

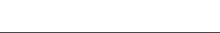

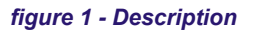

#### **Specifications** 1.3

- Supply voltage : 230 V~ +/- 10 %.
- Nominal frequency : 50 Hz.

#### Ohmic value of the outdoor sensor QAC34.

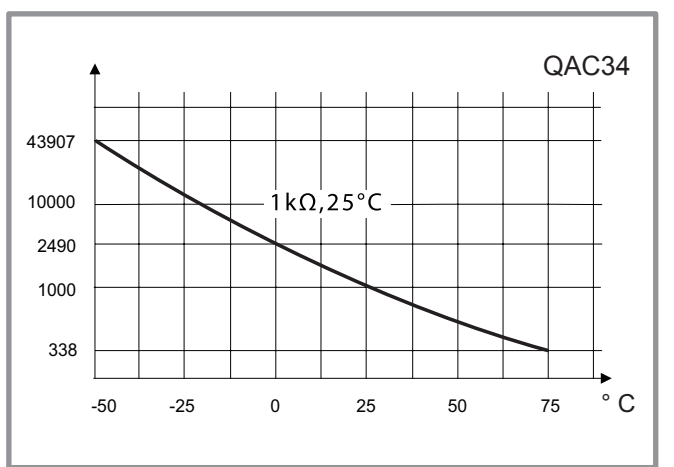

#### figure 2 - Ohmic value of the outdoor sensor

#### References of heat pump

| Monobloc heat p | Control Box |      |  |  |
|-----------------|-------------|------|--|--|
| Model           | Output      | Code |  |  |
| WPYA080LA       | 8 kW        |      |  |  |
| WPYA100LA       | 10 kW       |      |  |  |

#### **Optional equipment**

- DHW kit (UTW-KDWXA)
- for connecting a DHW tank (with built-in electrical backups).
- Boiler connection kit (UTW-KBSXA)
- for connecting a boiler to the heat pump.
- Room thermostat (UTW-C55XA)
- For correcting the ambient temperature.
- Room control unit (UTW-C75XA)
- For correcting the ambient temperature and programming the heat pump.
- Swimming pool kit (UTW-KSPXA)

### Scope of application

This regulation allows :

- Heating in winter.

- Production of domestic hot water\* (provided that combined with a DHW tank).

Cooling in summer (for floor heating-cooling system or fan-convectors).

- Installation with boiler connection as a supplementary heating for the coldest days.
- \* : These options require the use of additional kits.

- 4 -

- **Regulator:**

#### 1.4 Description

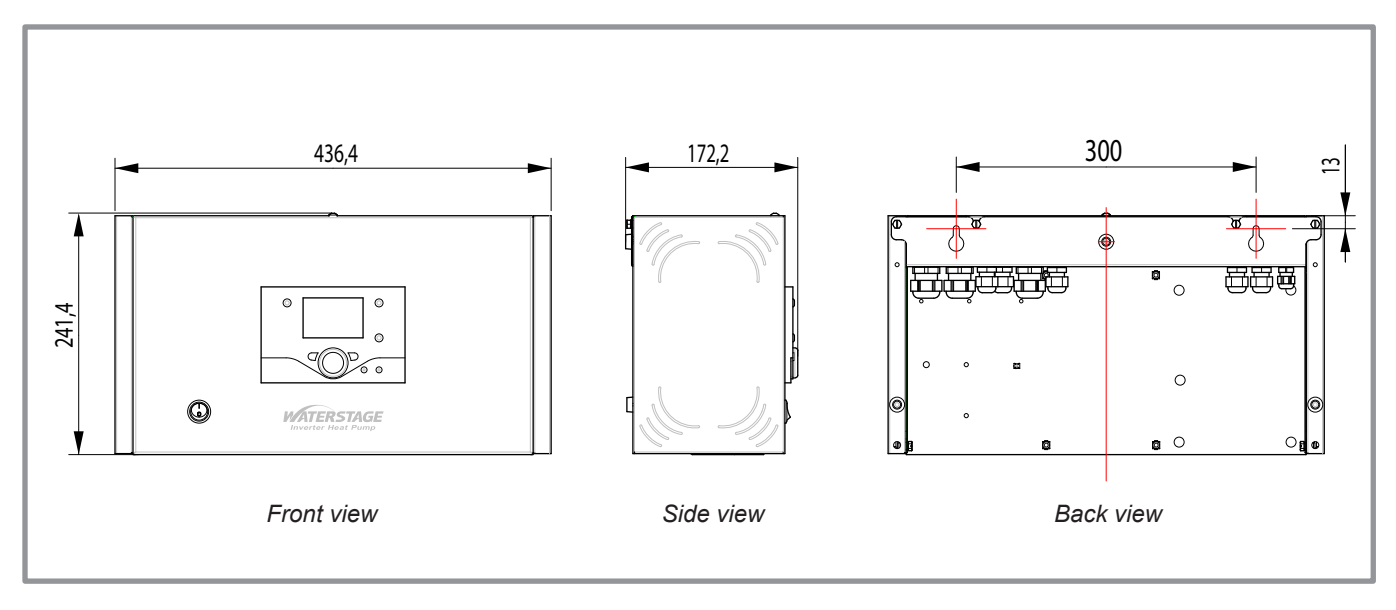

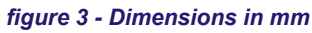

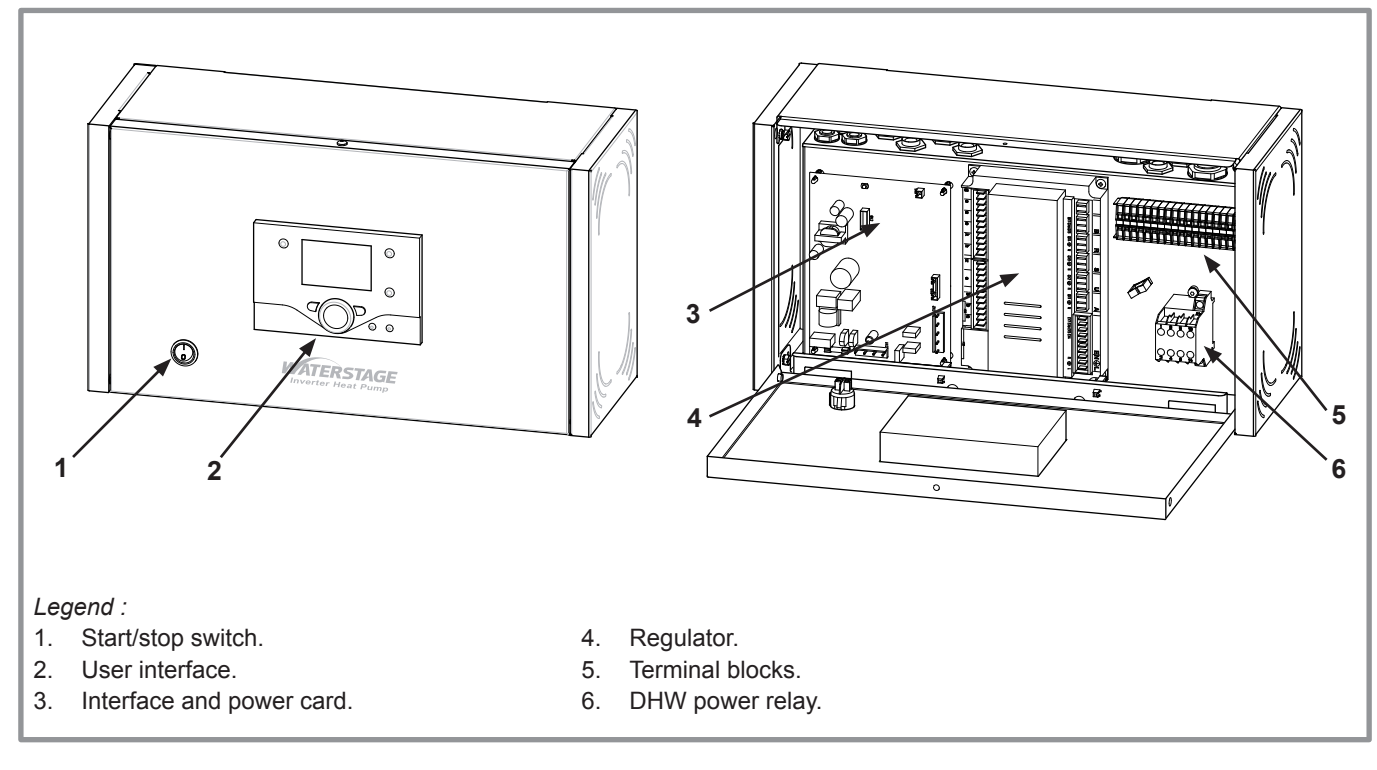

figure 4 - Control box components

#### 1.5 Operating principle

The regulation controls the internal temperature based on the outdoor temperature measurement and governed by the temperature control. The room thermostat (optional) provides a corrective action for the temperature control.

#### Regulation functions

- The heating circuit's initial temperature is controlled by the temperature control.
- The power of the heat pump is modulated according to flow heating temperature via the "inverter" compressor.
- The daily timer program enables you to define the periods for comfortable or reduced ambient temperature.
- Summer/winter mode switchover is automatic.
- Control of the supplementary boiler\*.
- The room thermostat\* (optional) provides a corrective action for the temperature control.
- Domestic hot water\* : Heating time programme, control of the operation of the DHW circulation pump.
- Managing the cooling.

#### • Protection functions

- Anti-legionella cycle for domestic hot water.
- The frost protection works in all modes of operation and has priority over other functions.

\* If the heat pump is equipped with optional equipment and the associated kits.

#### • Domestic hot water (DHW) operating principle

Two domestic hot water (DHW) temperatures can be parametered : nominal temperature (line 1610 to 50  $^{\circ}$ C) and reduced temperature (line 1612 to 25  $^{\circ}$ C).

The default heat pump program (line 560, 561 and 562) is set for nominal temperature from 0.00 to 5.00h and for reduced temperature for the rest of the day.

This optimizes electrical consumption while ensuring comfortable availability of hot water.

Setting for reduced temperature can be useful to prevent the DHW from switching on too often and for too long during the day.

The production of domestic hot water (DHW) is triggered when the temperature in the tank falls 7°C (setting from line 5024) below the set temperature.

The heat pump produces the domestic hot water, which is then additively heated, if required, by electrical backup heating inside the tank.

Depending on how the parameter (1620) is set, nominal temperature can be reached 24h/day or only at night or depending on the heat pump programme.

The regulating of the temperature of domestic hot water has priority over the heating circuit by switching the directional valve.

The production of DHW takes priority over heating; nevertheless the production of DHW is controlled by cycles that control the times assigned to the heating and the production of DHW in the event of simultaneous demand.

A function to switch from "reduced" to "nominal" is provided on the front of the user interface.

(see ref. 1, figure 9, page 12).

If the heating installation is equipped with a DHW circulation pump, the pump's operation during DHW cycles can be parametered.

Anti-legionella cycles can be programmed.

### **2** Installation instructions

#### 2.1 Installation

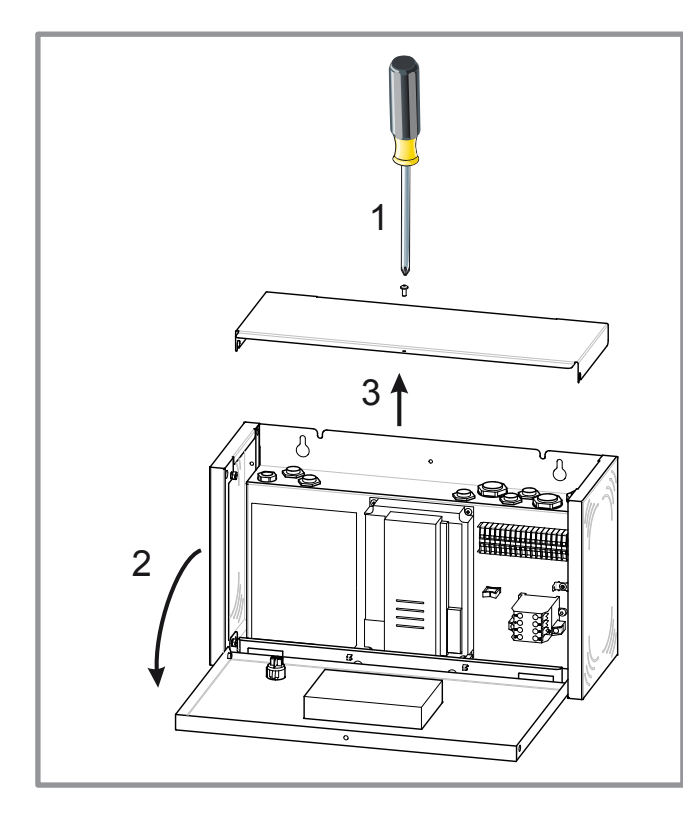

figure 5 - Access

#### 2.1.1 Installation of the control box

Install at a place that can withstand the weight of the control box and install positively so that the box will not topple or fall.

#### 2.1.2 Outdoor sensor

The outdoor sensor is required for the heat pump to operate correctly.

Consult the fitting instructions on the packaging.

Place the sensor on the coldest part, generally the northern or north-eastern side.

In any case, it must not be exposed to the morning sun. It must be installed so as to be easily accessible but at least 2,5 m from the floor.

It is essential that it avoid any sources of heat such as flues, the upper parts of doors and windows, proximity to extraction vents, the underneath of balconies and under-eave areas which would isolate the sensor from variations in the outdoor air temperature.

- Connect the outdoor sensor to the M and B9 terminals on the heat pump control board (see figure 8).

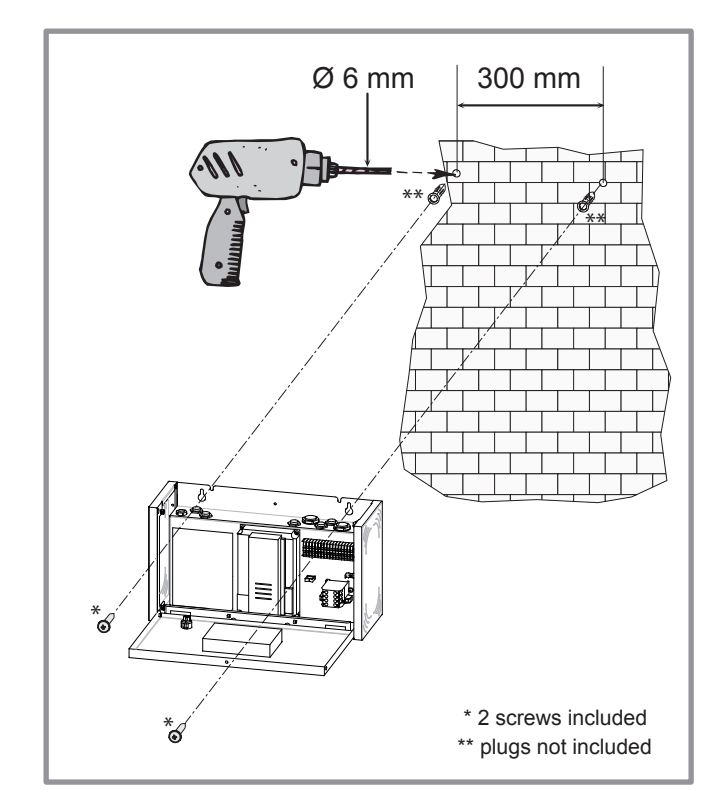

figure 6 - Installing the box

#### 2.1.3 Room thermostat (option)

Consult the fitting instructions on the packaging.

The sensor must be installed in the living room area on a very uncluttered wall, 1.5 m above the floor.

Avoid direct sources of heat (chimney/flue, television, cooking hobs), draughty areas (ventilation, door, etc.).

Air leaks in the seals in the constructions are often translated into cold air blowing through the electrical conduits. Lag the electrical conduits if there is a cold draught on the back of the IR sensor.

- Connect the sensor to one of the **CL+** and **CL-** terminals (see figure 8).

#### 2.1.4 Room control unit (option)

Consult the fitting instructions on the packaging.

The room control unit must be installed in the living area to approximately 1,5 m above the ground, a wall well clear.

Avoid direct sources of heat (chimney/flue, television, cooking hobs), draughty areas (ventilation, door, etc.).

Air leaks in the seals in the constructions are often translated into cold air blowing through the electrical conduits. Lag the electrical conduits if there is a cold draught on the back of the IR sensor.

- Connect the room control unit : terminals CL+ on (1), CL- on (2) and G+ on (3)

#### 2.1.5 DHW sensor

If the installation is equipped with a DHW tank (with electric back-up) :

- Place the domestic hot water sensor in the housing for the cylinder sensors.
- Connect the domestic hot water sensor to terminal BX1 and M (see figure 8).

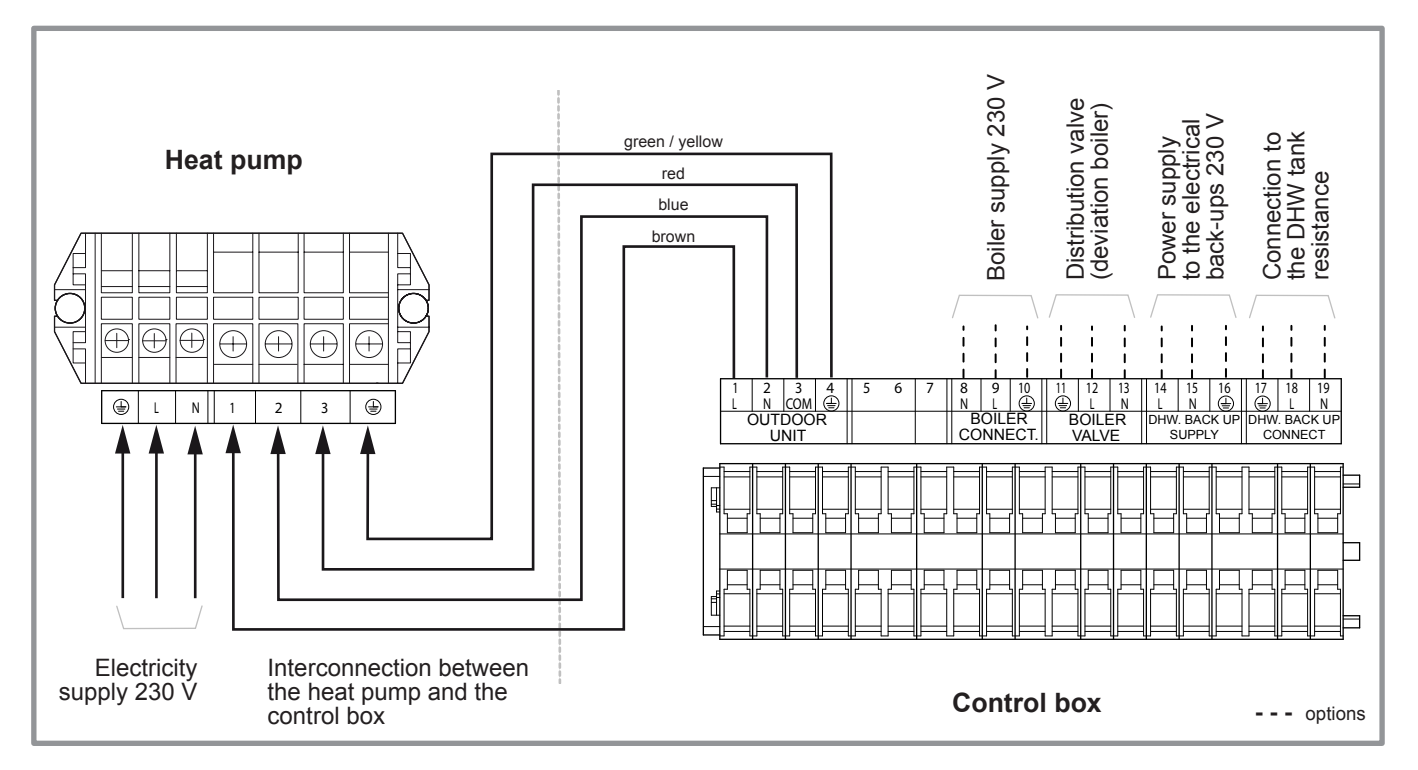

#### figure 7 - Connections to terminals

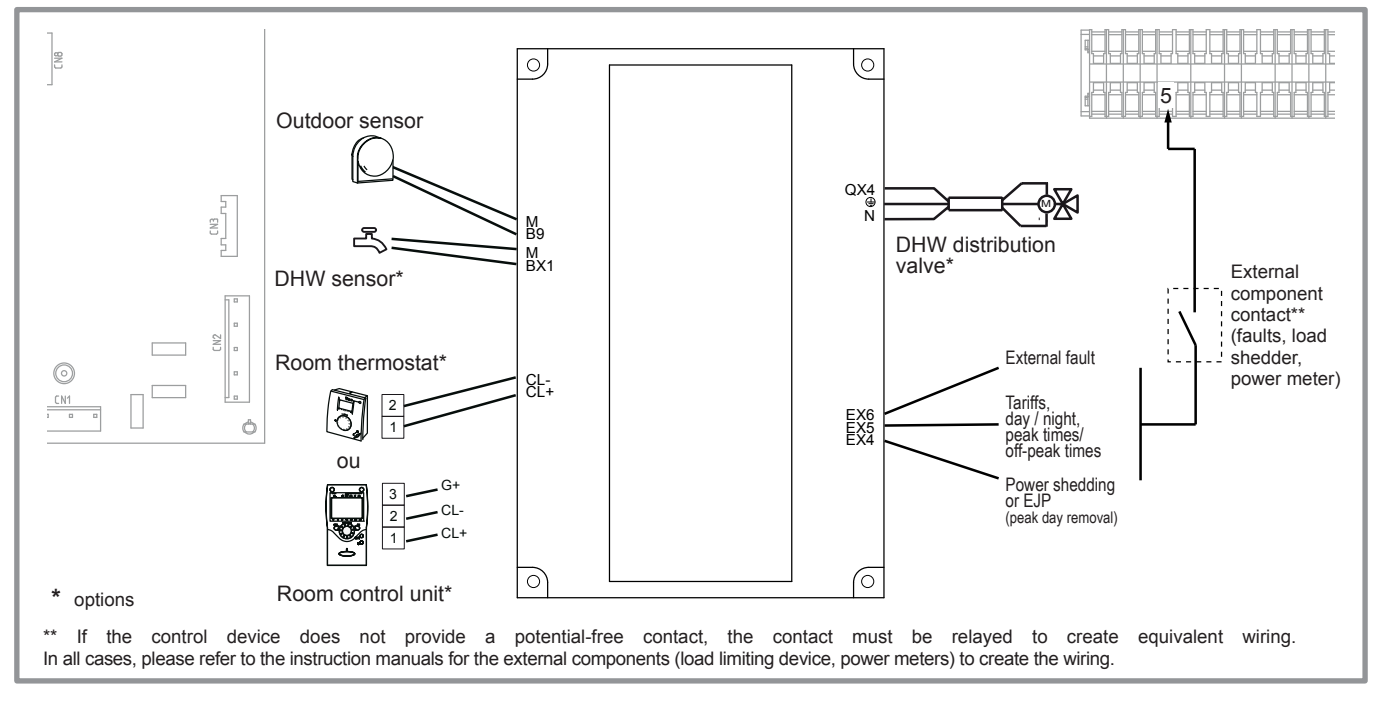

figure 8 - Connections to regulator (accessories and options)

#### Cable section for outdoor sensor, room thermostat and room control unit

For the outdoor sensor, use a  $2 \times 0.75 \text{ mm}^2$  cable.

For the room thermostat, use a  $2 \times 0.5 \text{ mm}^2$  telephone type cable.

For the room control unit, use a 3 x 0,5 mm<sup>2</sup> telephone type cable.

#### 2.2 Electrical connections

The electrical installation must be conducted in accordance with the prevailing regulations.

The electrical connections must only be made when all the other fitting operations have been completed (fixing, assembly, etc.).

The heat pump must be supplied with power by special protected leads from the electric panel via 2-pole circuit breakers specially dedicated to the heat pump : Curve D.

The electrical installation must necessarily be equipped with a 30mA differential protection.

- Ensure that the general electrical power supply has been cut off before starting any repair work.
- It is essential to maintain the live-neutral polarity when making the electrical connections.
- Tighten the cables using the cable glands to prevent the conductors from disconnecting accidentally.
- Ensure that the ground wire is longer to prevent accidental disconnections.
  - Do not place the sensor lines and the sector supply lines in parallel in order to avoid interferences due to voltage points in the sector supply.

#### Connecting to regulation cards

- Remove the corresponding connector and make the connection.

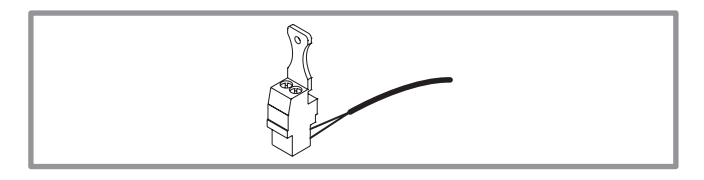

#### • Connecting to spring terminals :

#### **Rigid wires**

- Strip away around 10 mm from the end of the wire.
- Slide the wire into the opening provided for this purpose.
- Push the spring with a screwdriver so that the wire enters the cage.
- Remove the screwdriver and then check that the wire is jammed in the cage by pulling on it.

#### Flexible wires

- Use the ends and proceed as before.

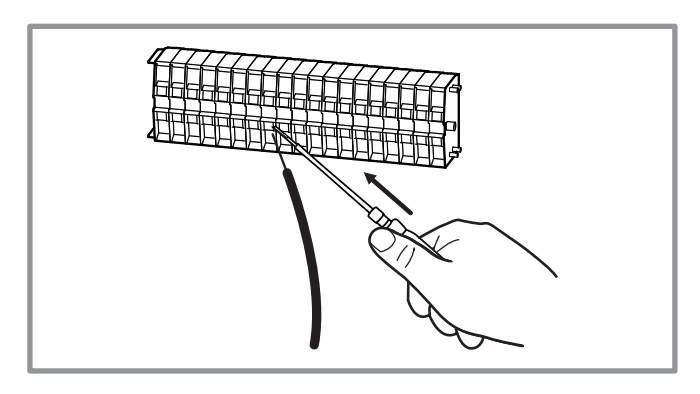

#### 2.2.1 Electrical connections on the control box side

- Make the connections in accordance with the diagram figure 7.
- Connect the interconnection cable between terminals 1, 2, 3 and 4 (earth) of the control box and the terminals 1, 2, 3 and earth of the heat pump.
- DHW tank with electrical back-up heating (option)
- Connect the distribution valve to connector QX4, eath and N.
- Connect the domestic water sensor to terminal BX1 and M.
- Conect the DHW back-up to terminals 17 (earth), 18 and 19.
- Connect the back-up electrical supply to terminals 14, 15 and 16 (earth).
- Boiler connection :
- Connect the distribution valve (deviation boiler) to the termianls 11 (earth), 12 and 13.
- Connect the boiler supply to terminals 8, 9 and 10 (earth).

#### Floor heating system

Heated floor thermal safety fuse.

- The installer is responsible for connecting the heated floor's safety system. Thermal safety will stop the heat pump if the temperature in the floor is too high. The heated floor's safety system must cut the electrical supply of the heat pump with a relay.

#### Contract with the power provider :

The heat pump's operation can be controlled to suit special contracts (e.g. off-peak, day/night).

In particular, domestic hot water (DHW) at Nominal temperature will be produced during the off-peak hours when electricity is cheaper.

- Connect the "Power Provider" contact to input EX5.
- Set the parameter (1620) to "Off-peak hours".
- 230V on input EX5 = "Peak hours" information activated (Basic setting / Modification possible line 5989, menu Configuration).

#### • Power limitation or EJP (peak day removal) :

Power limitation is intended to reduce electrical consumption when this is too high compared to the contract with the power provider.

- Connect the power limiting device to input EX4, the back-ups for the heat pump and the DHW stop in the event of over-consumption by the dwelling.
- 230 V on input EX4 = power limitation in progress. (Basic setting / Modification possible line 5987, menu Configuration). (Operating line 2920)

#### • External faults the heat pump :

Any component of carryforward of information (thermostat, pressure switch, etc.) may signal an external problem and stop the heat pump.

- Connect the external component to input EX6.
- 230 V on input EX6 = stoppage of heat pump (the system displays Error 369).

#### 2.3 Start-up

- Ensure that the startup switch of the control box is set to **0**.

- Close the installation's main circuit breaker.

**On first commissioning** (or in winter), in order to allow the compressor to pre-heat, engage the installation's main circuit breaker (power supply to the heat pump) some hours before starting up the tests.

- Switch-on the startup switch of the control box (**position 1**).

To ensure that inputs EX4, EX5 and EX6 operate correctly : Check that the live-neutral polarity of the electrical supply is correct.

When the power is switched on and every time that the ON/OFF button is switched off and then switched on again, the heat pump will take approximately 4 minutes to start up, even if the setting is requesting heating.

During the regulator initialisation phase, the display shows all the symbols and then "Data, update" and then "State heat pump".

- Make all the specific adjustments to the setting (Installation configuration):
- Press the key OK  $\mathcal{D}$  .
- Hold down the key  $\ddot{\bigcirc}$  for 3s and select the level of

access used with the aid of the knob 🔅

- Confirm with the key OK  $\mathcal{D}$ .

Parameter the heat pump's setting (consult the settings' list page 16).

In case of error 10, the regulating system uses an average initial outdoor temperature of 0°C and requires some time to update this temperature.

To avoid this situation, the sensor must be connected correctly. Re-initialise parameter 8703 (commissioning level, consumer diagnostic menu).

#### 2.4 Configuring room thermostat

To configure the room thermostat and connect it to the appropriate heating zone :

- Hold down the presence key for more than 3 seconds. The room thermostat displays RU and a number flashes.
- Turn the wheel to choose the zone 1.
- Hold down the presence key, the room thermostat displays P1 and a flashing number.

1 : Automatic recording: a correction of the setting with the button is adopted without any particular confirmation (timeout) or by pressing the mode key.

2 : Recording with confirmation: a correction of the setting with the button is not adopted until the mode key is pressed.

- Press the presence key again, the room thermostat displays P2 and a flashing number.

0 : OFF : all the operating elements are engaged.

1 : ON : the following operating elements are locked :

Switching over the heating circuit's operating mode Adjusting the comfort setting

Changing the operating level

The room thermostat displays OFF for 3 seconds when a locked button is pressed.

#### 2.5 Configuring room control unit

During commissioning, after an initialisation period of approx. 3 minutes, the user's language must be set :

- Press the key OK  $\mathcal{D}$ .

- Choose menu "Operator section".
- Choose language.
- Select the language (**English**, Deutsch, Français, Italiano, Nederlands, Español, Português, Dansk...)

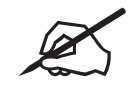

| <br> |
|------|
| <br> |
|      |
|      |
|      |
|      |
|      |
|      |
|      |
| <br> |
| <br> |
| <br> |
| <br> |
|      |
| <br> |
|      |
| <br> |
|      |
| <br> |
|      |
|      |
|      |
|      |
|      |
| <br> |
| <br> |

# 3 Regulation system

### 3.1 User interface, room control unit (option) and room thermostat (option)

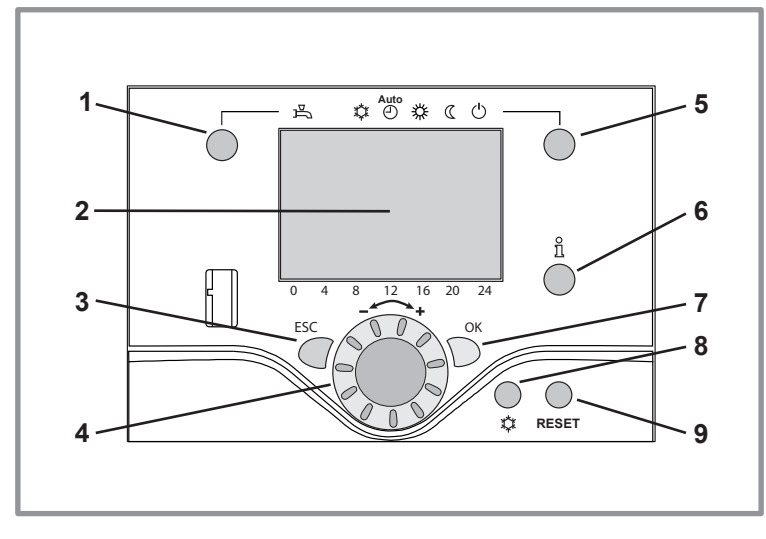

figure 9 - User interface of the control box

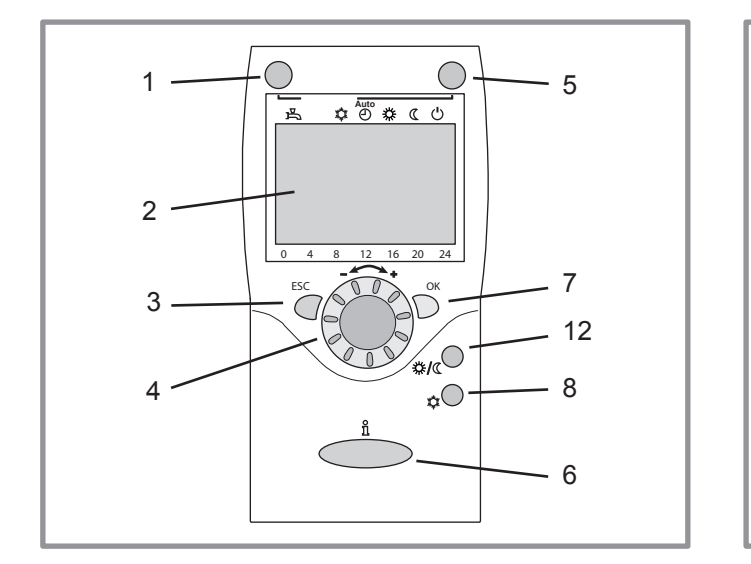

figure 10 - Room control unit (option)

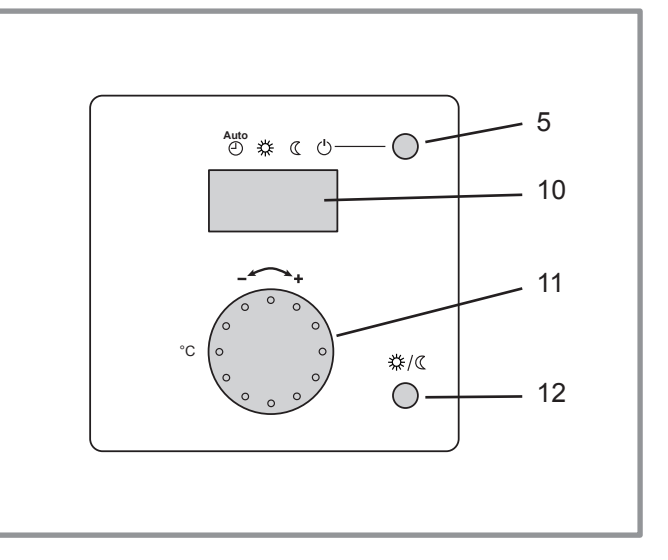

figure 11 - Room thermostat (option)

| Ref. | Function                                                         | - Definitions                                                                                                    |
|------|------------------------------------------------------------------|----------------------------------------------------------------------------------------------------|
| 1    | Selecting the DHW operating mode<br>(Domestic hot water)<br>프 On | <ul> <li>If the installation is fitted with a DHW tank.</li> <li>On : Production of DHW according to the time program.</li> <li>Off : No domestic hot water heating, anti-frost function is active.</li> <li>Manual start button : Hold down the DHW key for 3 seconds (Switch from "reduced" to "nominal" until the next time the DHW timer switches over).</li> </ul>                    |
|      | 些<br>一 Off                                                       |                                                                                                    |
| 2    | Digital display                                                  | <ul> <li>Operating control, readout of the current temperature, of the heating mode and of any faults <sup>(1)</sup>/<sub>+</sub>.</li> <li>View the settings.</li> </ul>                                                                                                    |
| 3    | Exit "ESC"                                                       | - Quit the menu.                                                                                                    |
| 4    | Navigation and setting                                           | <ul> <li>Selecting the menu.</li> <li>Setting parameters.</li> <li>Adjusting the ambient temperature setpoint.</li> </ul>                                                                                                    |
| 5    | Selecting the heating mode                                       | Auto         - <sup>O</sup> Heating operating according to the heating programme<br>(Summer/winter mode switchover is automatic).         - <sup>K</sup> Constant comfort temperature.         - <sup>C</sup> Constant reduced temperature.         - <sup>C</sup> Stand-by mode with anti-frost protection<br>(Provided that the heat pump's electrical power supply is not interrupted). |
| 6    | Information display                                              | <ul> <li>Various data (page 35).</li> <li>- ♀ Reading error codes.</li> <li>- ৵ Information concerning maintenance, special mode.</li> </ul>                                                                                                    |
| 7    | Confirm "OK"                                                     | <ul> <li>Input into the selected menu.</li> <li>Confirmation of the parameter settings.</li> <li>Confirmation of the adjustment to the comfort temperature setting.</li> </ul>                                                                                                    |
| 8    | Selecting cooling mode                                           | <ul> <li>Cooling operating according to the heating programme<br/>(Summer/winter mode switchover is automatic).</li> </ul>                                                                                                    |
| 9    | Reset<br>(hold down the key for 3 sec)                           | <ul> <li>Reinitialising the parameters and cancelling error messages.</li> <li>Do not use during normal operation.</li> </ul>                                                                                                    |
| 10   | Digital display                                                  | - Operating control, readout of the current temperature, of the heating mode and of any faults $\begin{tabular}{l} . \\ \end{tabular}$                                                                                                    |
| 11   | Control knob                                                     | - Adjusting the ambient temperature setpoint.                                                                                                    |
| 12   | Presence key                                                     | - Comfort / Reduced switchover.                                                                                                    |

#### 3.2 Setting the slope of heating

#### 3.2.1 Temperature control

The heat pump's operation is subject to the temperature control.

The set temperature for the water in the heating circuit is adjusted according to the outdoor temperature.

The temperature control may be chosen automatically by the machine (self-adaptation) or set manually by the installer (Parameters 720, 721 and 726).

If there are thermostatic valves on the installation, these must be fully open or adjusted for higher than the normal set temperature.

#### 3.2.2 Manual adjustment

During installation, the temperature control must be parametered according to the heat emitters and the dwelling's insulation.

The temperature control' curves (figure 12) refer to an ambient setting of 20°C.

The slope of the temperature control (parameter 720) determines the impact of the variations in the outdoor temperature on the initial heating temperature variations.

The higher the slope, the more a slight reduction in the outdoor temperature causes a significant increase in the flow water temperature in the heating circuit.

The off-set in the temperature control (parameter 721) modifies the initial temperature of all the curves, without modification of the slope (figure 13).

The corrective actions in the case of any inconvenience are detailed in the table (figure 14).

#### 3.2.3 Self-adaptation

When this function is active (parameter 726), the temperature control is automatically adjusted; it is therefore futile to modify the slope or the off-set in the temperature control (parameters 720 and 721).

When this function is first activated, the end user may experience some inconvenience for a few days. This period of no more than a week is required by the regulator to determine the slope and off-set in the temperature control. We advise against changing the temperature settings during this period.

The following instructions must be observed for the self-adaptation system to operate correctly :

- A room thermostat must be connected.
- The influence of the ambient temperature (parameter 750) must be set between 1 and 100%.
- Depending on the installation, the room thermostat may have a greater or lesser influence on the temperature control. The room in which the room thermostat is installed must not contain any thermostatic valves. If this is the case, the valves must be open fully.

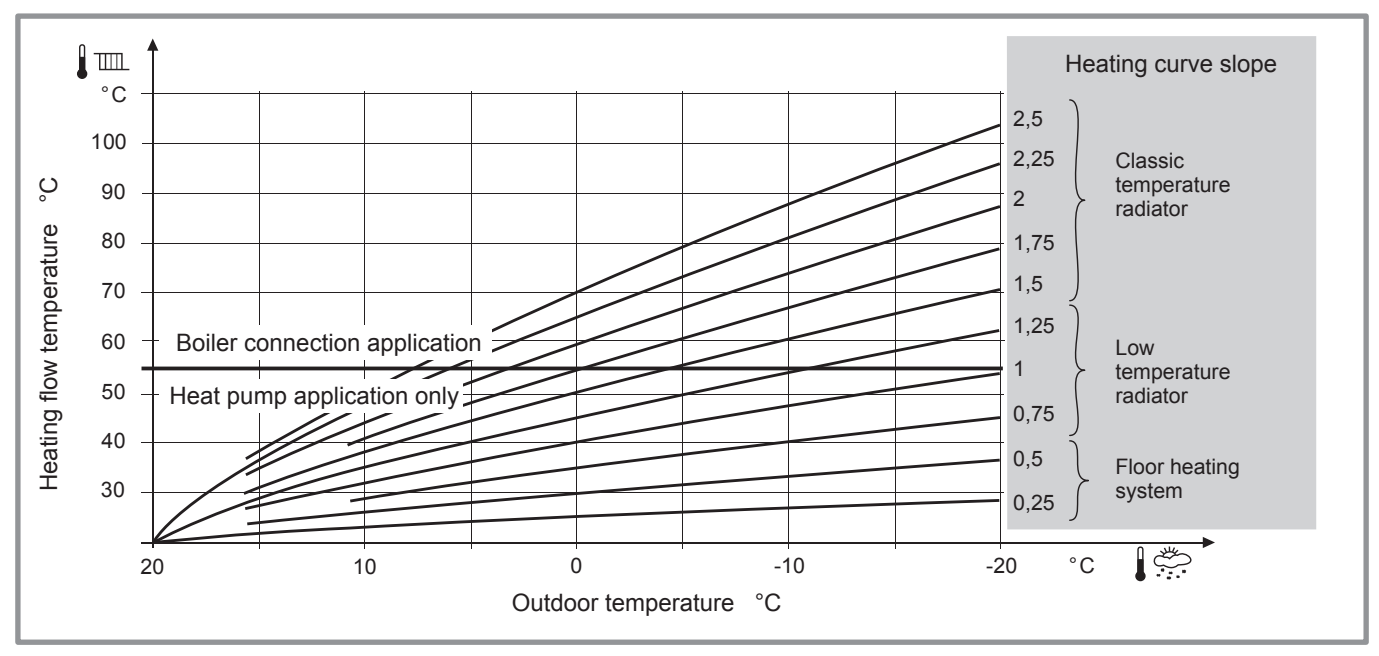

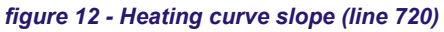

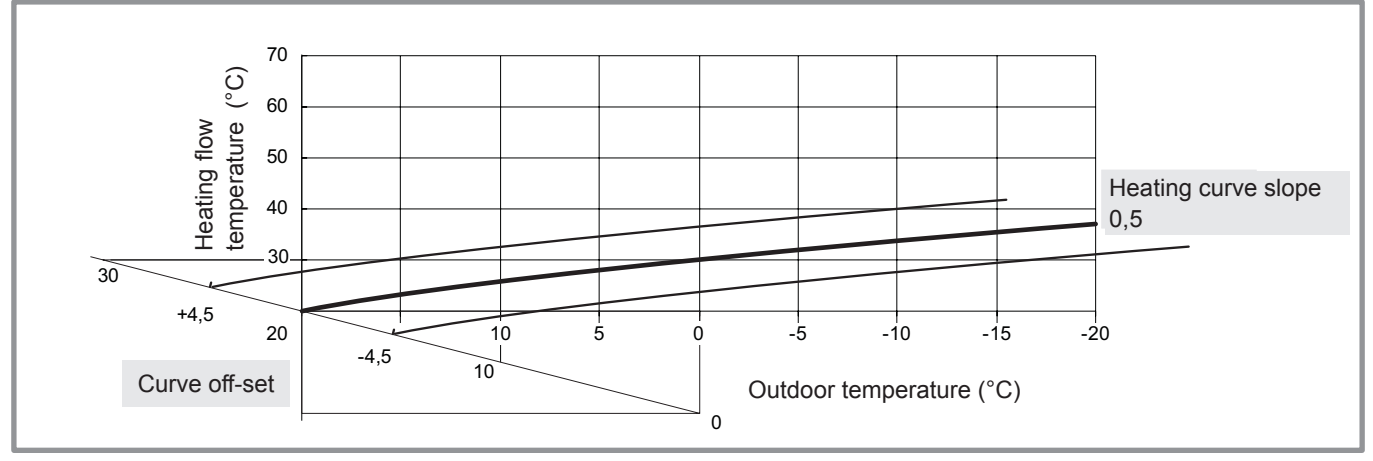

figure 13 - Heating curve displacement (line 721)

| Sensa           | ations          | +C | prrective actions on th           | ne temperature control :            |
|-----------------|-----------------|----|-----------------------------------|-------------------------------------|
| in mild weather | in cold weather |    | Curve slope<br>(line <b>720</b> ) | Curve off-set<br>(line <b>721</b> ) |
| б ок &          | б<br>Э́ОК       | +  | No correction                     | No correction                       |
| Cold &          | Hot             | -  |                                   |                                     |
| Cold 8          | б<br>ЮК         | -  |                                   |                                     |
| Cold 8          | Cold            | -  | No correction                     |                                     |
| б ОК 8          | Hot             | -  |                                   | No correction                       |
| S OK 8          | Cold            | -  | +                                 | No correction                       |
| • Hot <b>8</b>  | Hot             | -  | No correction                     |                                     |
| Hot &           | ෂ් <b>ම</b> ок  | +  | +                                 |                                     |
| Hot &           | Cold            | +  | <b>*</b>                          |                                     |

figure 14 - Corrective actions in the case of discomfort

#### 3.3 Parametering the setting

#### 3.3.1 General

Only the parameters accessible to levels :

- U End user.
- I Commissioning level.
- S Engineer level.

Are described in this document.

The access levels are specified in the second column of the table by means of the letters  ${\bf U}, {\bf I}$  and  ${\bf S}.$ 

The OEM parameters are not described and require a manufacturer's access code.

#### 3.3.2 Setting parameters

- Choose the desired level.
- Scroll the menu list.
- Choose the desired menu.
- Scroll the function lines.
- Choose the desired line.
- Adjust the parameter.
- Check the setting by pressing OK.
- To return the menu, press ESC.

If no setting is made for 8 minutes, the screen returns automatically to the basic display.

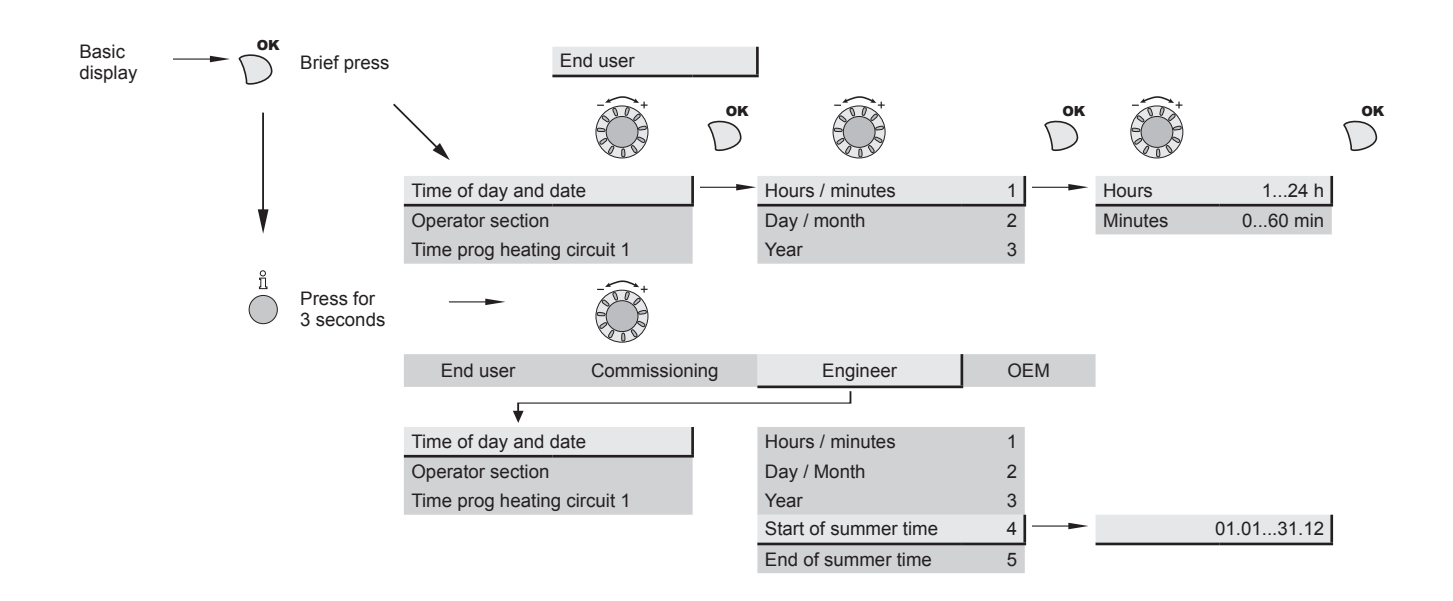

#### 3.4 List of function lines (settings, diagnosis, status)

| Line    |        | Function                                     | Setting range or display                       | Setting<br>increment | Basic setting             |
|---------|--------|----------------------------------------------|------------------------------------------------|----------------------|---------------------------|
| Date ar | nd tim | e                                            |                                                |                      |                           |
| 1       | U      | Hours / Minutes                              | 00:00 23:59                                    | 1                    |                           |
| 2       | U      | Day / Month                                  | 01.01 31.12                                    | 1                    |                           |
| 3       | U      | Year                                         | 1900 2099                                      | 1                    |                           |
| 5       | S      | Start of summer time (Day / Month)           | 01.01 31.12                                    | 1                    | 25.03                     |
| 6       | S      | End of summer time (Day / Month)             | 01.01 31.12                                    | 1                    | 25.10                     |
|         |        | The change of hour will appear at 3:00 am fi | rst Sunday after the regulated date.           |                      |                           |
| Operat  | or sec | ction                                        |                                                |                      |                           |
| 20      | U      | Language                                     | English, Français, Italiano,<br>Nederlands     |                      | English                   |
| 22      | S      | Info                                         | Temporary   Permanent                          |                      | Temporary                 |
| 26      | S      | Operation locking                            | On   Off                                       |                      | Off                       |
| 27      | S      | Programming locking                          | Off   On                                       |                      | Off                       |
| 28      | I      | Direct adjustment                            | Automatic storage<br>Storage with confirmation |                      | Storage with confirmation |

| Control | Box |
|---------|-----|

|         |        |                                                                                             |                                 |                      | CONTION BO           |
|---------|--------|---------------------------------------------------------------------------------------------|---------------------------------|----------------------|----------------------|
| Line    |        | Function                                                                                    | Setting range or display        | Setting<br>increment | Basic setting        |
| 46      | I      | Operation HCP (domestic hot water pump comman                                               | nd, output QX2)                 |                      | Commonly with<br>HC1 |
|         |        | Commonly with HC1 or Independent (if independe                                              | nt, see timer program 3 / HCP)  |                      |                      |
| 70      | S      | Software version (Display)                                                                  |                                 |                      |                      |
| Heating | g time | programme, circuit 1                                                                        |                                 |                      |                      |
| 500     | U      | Pre-selection (Day / Week)<br>Mon-Sun Mon-Fri Sat-Sun Monday Tuesday                        |                                 |                      | Mon-Sun              |
| 501     | U      | 1 <sup>st</sup> phase On (start)                                                            | 00:00:                          | 10 min               | 6:00                 |
| 502     | U      | 1 <sup>st</sup> phase Off (end)                                                             | 00:00:                          | 10 min               | 22:00                |
| 503     | U      | 2 <sup>nd</sup> phase On (start)                                                            | 00:00:                          | 10 min               | ;                    |
| 504     | U      | 2 <sup>nd</sup> phase Off (end)                                                             | 00:00:                          | 10 min               | :                    |
| 505     | U      | 3 <sup>rd</sup> phase On (start)                                                            | 00:00:                          | 10 min               | ;                    |
| 506     | U      | 3 <sup>rd</sup> phase Off (end)                                                             | 00:00:                          | 10 min               | :                    |
| 516     | U      | Default values, Circuit 1                                                                   | No, Yes                         |                      | No                   |
|         |        | Yes + OK : The default values memorised in the Your customised settings are therefore lost. | regulator replace and cancel th | e customised hea     | ting programmes.     |
| Program | mme    | 3/ HCP (Only with the DHW kit option)                                                       |                                 |                      |                      |
|         |        | Domestic hot water pump program, lines 540 to 55                                            | i6.                             |                      |                      |
| Time pr | rograi | mme 4 / DHW                                                                                 |                                 |                      |                      |
|         |        | If the installation is fitted with a DHW tank. (Only w                                      | ith the DHW kit option).        |                      |                      |
| 560     | U      | Pre-selection (Day / Week)<br>Mon-Sun Mon-Fri Sat-Sun Monday Tuesday                        |                                 |                      | Mon-Sun              |
| 561     | U      | 1 <sup>st</sup> phase On (start)                                                            | 00:00:                          | 10 min               | 00:00                |
| 562     | U      | 1 <sup>st</sup> phase Off (end)                                                             | 00:00:                          | 10 min               | 05:00                |
| 563     | U      | 2 <sup>nd</sup> phase On (start)                                                            | 00:00:                          | 10 min               | ;                    |
| 564     | U      | 2 <sup>nd</sup> phase Off (end)                                                             | 00:00:                          | 10 min               | ;                    |
| 565     | U      | 3 <sup>rd</sup> phase On (start)                                                            | 00:00:                          | 10 min               | ;                    |
| 566     | U      | 3 <sup>rd</sup> phase Off (end)                                                             | 00:00:                          | 10 min               | :                    |
| 576     | U      | Default values                                                                              | No, Yes                         |                      | No                   |
|         |        | Yes + OK : The default values memorised in the Your customised settings are therefore lost. | regulator replace and cancel th | e customised hea     | ting programmes.     |
| Time pr | rograi | mme 5 / Cooling                                                                             |                                 |                      |                      |
| 600     | U      | Pre-selection (Day / Week)<br>Mon-Sun Mon-Fri Sat-Sun Monday Tuesday                        |                                 |                      | Mon-Sun              |
| 601     | U      | 1 <sup>st</sup> phase On (start)                                                            | 00:00:                          | 10 min               | 8:00                 |
| 602     | U      | 1 <sup>st</sup> phase Off (end)                                                             | 00:00:                          | 10 min               | 20:00                |
| 603     | U      | 2 <sup>nd</sup> phase On (start)                                                            | 00:00:                          | 10 min               | :                    |

 U
 3rd phase On (start)
 00:00... --:- 10 min
 --:- 

 U
 3rd phase Off (end)
 00:00... --:- 10 min
 --:- 

 U
 Default values
 No, Yes
 No

Yes + OK : The default values memorised in the regulator replace and cancel the customised heating programmes. Your customised settings are therefore lost.

00:00... --:--

U 2<sup>nd</sup> phase Off (end)

604

605

606

616

--:--

10 min

| Line              |             | Function                                                                                                    | Setting range or display                                                                                          | Setting<br>increment | Basic setting             |
|-------------------|-------------|----------------------------------------------------------------------------------------------------|----------------------------------------------------------------------------------------------------|----------------------|---------------------------|
| Holiday           | /s, he      | ating circuit 1                                                                                                    |                                                                                                    |                      |                           |
| 641               | U           | Preselection                                                                                                    | Period 1 to 8                                                                                                    |                      | Period 1                  |
| 642               | U           | Start (Day / Month)                                                                                                    | 01.01 31.12                                                                                                    | 1                    |                           |
| 643               | U           | End (Day / Month)                                                                                                    | 01.01 31.12                                                                                                    | 1                    |                           |
| 648               | U           | Operating level (during the holidays)                                                                                                    | Frost protection, Reduced                                                                                         |                      | Frost<br>protection       |
| Heating           | g, circ     | uit 1                                                                                                    |                                                                                                    |                      |                           |
| 710               | U           | Comfort heating setpoint                                                                                                    | from reduced setpoint to 35°C                                                                                     | 0,5 °C               | 20 °C                     |
| 712               | U           | Reduced setpoint                                                                                                    | from frost protection setpoint<br>to comfort setpoint                                                             | 0,5 °C               | 18 °C                     |
| 714               | U           | Frost protection setpoint                                                                                                    | from 4°C<br>to reduced setpoint                                                                                   | 0,5 °C               | 8 °C                      |
| 716               | S           | Comfort setpoint max                                                                                                    | 20 °C 35 °C                                                                                                    | 1 °C                 | 28 °C                     |
| 720               | I           | Heating curve slope (See figure 12).                                                                                                    | 0,1 4                                                                                                    | 0,02                 | 0,5                       |
| 721               | I           | Heating curve displacement                                                                                                    | -4,5 °C 4,5 °C                                                                                                    | 0,5 °C               | 0                         |
| 726               | I           | Heating curve adaption (see § 3.2.3)                                                                                                    | Off, On                                                                                                    |                      | Off                       |
| 730               | I           | Summer / Winter heating limits                                                                                                    | 8 °C 30 °C                                                                                                    | 0,5 °C               | 18 °C                     |
| 732               | S           | During summer mode, the display shows "Eco".<br>24-hour heating limit                                                                                                    | This function is only active in autom                                                                             | atic mode.           | -3 °C                     |
|                   |             | This function enables you partially to offset the a<br>Increasing the value delays the switchover to su<br>Decreasing the value advances the switchover t<br>This function is only active in automatic mode.      | uutomatic summer / winter switchove<br>mmer regime.<br>o summer regime.                                           | r during the inter   | mediate seasons           |
| 740               | S           | Flow temp setpoint min (for fan convectors)                                                                                                    | 8 95 °C                                                                                                    | 1 °C                 | 8 °C                      |
| 741               | S           | Flow temp setpoint max                                                                                                    | 8 95 °C                                                                                                    | 1 °C                 | 55 °C                     |
|                   |             | Floor heating system = 50 °C / Higher temperatu                                                                                                    | ure radiator = 65 °C                                                                                              |                      |                           |
| 750               | S           | Room influence                                                                                                    | 1% 100%                                                                                                    | 1%                   | 20%                       |
|                   |             | If the installation is fitted with a room thermostat<br>This function enables you to choose the ambien<br>If no value is entered, the setting is made based<br>If the parameter is set at 100%, the setting is on | :<br>t temperature's influence on the setti<br>on the temperature control.<br>ly based on the ambient temperature | ing.                 |                           |
| 790               | S           | Optimum start control max (Early start to switch to the comfort setting.).                                                                                                    | 0 360 min                                                                                                    | 10 min               | 120 min                   |
| 791               | S           | Optimum stop control max<br>(Early stop to switch from the comfort setting to b                                                                                                    | 0 360 min                                                                                                    | 10 min               |                           |
|                   |             | reduced setting.).                                                                                                    | the                                                                                                    |                      | 120 min                   |
| 800               | S           | reduced setting.).<br>Reduced setting increase start                                                                                                    | -30 10 °C                                                                                                    | 1 °C                 | 120 min<br>               |
| 800<br>801        | S<br>S      | Reduced settp increase start<br>Reduced setp increase end                                                                                                    | -30 10 °C<br>-30 10 °C                                                                                            | 1 °C<br>1 °C         | 120 min<br><br>-5 °C      |
| 800<br>801<br>830 | S<br>S<br>S | Reduced setting.).<br>Reduced setting.).<br>Reduced setting.orease start<br>Reduced setting increase end<br>Mixer valve boost                                                                                     | the -30 10 °C<br>-30 10 °C<br>0 50 °C                                                                             | 1 ℃<br>1 ℃<br>1 ℃    | 120 min<br><br>-5 °C<br>0 |

| Line |   | Function                                                                                                    | Setting range or display                                                | Setting<br>increment | Basic setting      |
|------|---|----------------------------------------------------------------------------------------------------|-------------------------------------------------------------------------|----------------------|--------------------|
| 850  | I | Floor curing function (figure 15)                                                                                                    |                                                                         |                      | Off                |
|      |   | <ul> <li>Off : Early interruption of the current programme</li> <li>Functional heating</li> <li>Curing heating</li> <li>Functional heating + curing heating</li> <li>Curing heating + functional heating</li> <li>Manually</li> <li>Manual mode enables you to programme your of 25 days.</li> </ul> | , programme inactive<br>wn concrete slab drying time.The t              | unction ends auto    | omatically after   |
| 851  | I | Floor curing setp manually<br>(if line 850 = manual)                                                                                                    | 0 95 °C                                                                 | 1 °C                 | 25 °C              |
|      |   | This function enables you to set the custom c<br>The concrete slab-drying programme stops autom                                                                                                    | oncrete slab drying temperature.<br>atically after running for 25 days. | This temperatur      | e remains fixed.   |
| 856  | I | Floor curing day current                                                                                                    | 0 32                                                                    |                      |                    |
| 857  | I | Days complete.current                                                                                                    | 0 32                                                                    |                      |                    |
| 900  | S | Operating mode changeover                                                                                                    | None, Protection mode,<br>Reduced, Comfort, Automatic                   | 1                    | Protection<br>mode |

Operating mode at end of concrete slab drying period

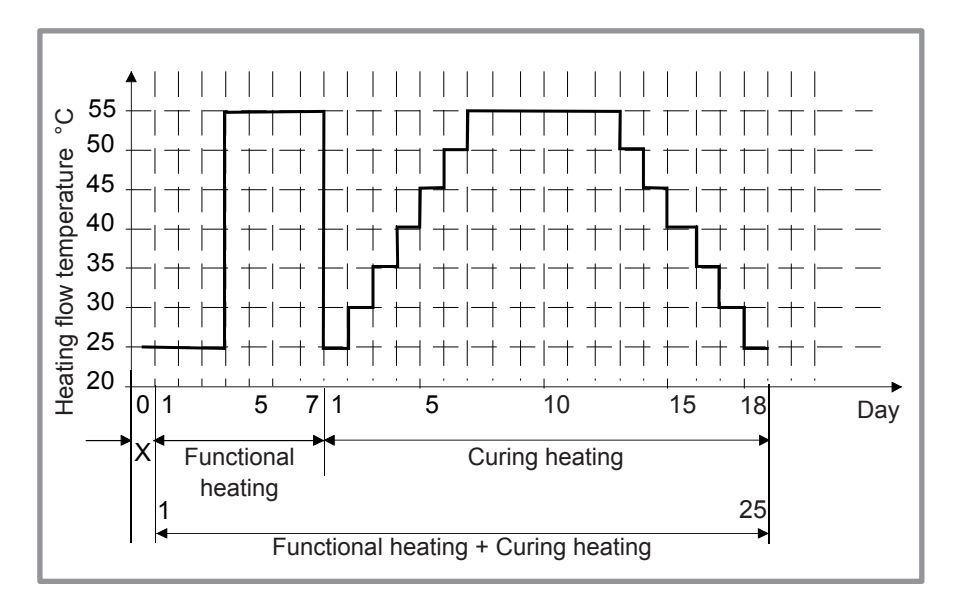

standards and instructions of the manufacturer of the building! A good performance of this function is only possible with an installation correctly implemented (hydraulic, electricity and adjustments)! This function can be stopped by anticipation when setting the adjustment on "Stop".

comply

with

the

Please

figure 15 - Diagram of the concrete slab drying programmes

| poling cir         901       L         902       L         907       L         908       I         909       I         Flow t       908 | rcu<br>U<br>U<br>U<br>I<br>I  | iit 1         Operating mode         Comfort cooling setpoint         Release         If the installation is fitted with a DHW tank, set<br>(In order to activate cooling only during the dat<br>Flow temp setp at OT 25°C         Starting cooling temperature setting for an out         Flow temp setp at OT 35°C         Starting cooling temperature setting for an out         nperature setpoint         °C | Off, Automatic<br>17 40 °C<br>24h/day, Time program HC,<br>Time program 5 / Cooling<br>the parameter 907 to "Time progra<br>y and leave the DHW system to op<br>6 35 °C<br>door temperature of 25 °C.<br>6 35 °C<br>door temperature of 35 °C. | 0,5 °C<br>am 5 / Cooling"<br>berate during the night).<br>0,5 °C<br>0,5 °C | Off<br>24 °C<br>Time<br>program<br>20 °C<br>16 °C |
|----------------------------------------------------------------------------------------------------|-------------------------------|----------------------------------------------------------------------------------------------------|----------------------------------------------------------------------------------------------------|----------------------------------------------------------------------------|---------------------------------------------------|
| 901 L<br>902 L<br>907 L<br>908 I<br>909 I<br>Flow t<br>908                                                                              | U<br>U<br>U<br>I<br>I<br>terr | Operating mode<br>Comfort cooling setpoint<br>Release<br>If the installation is fitted with a DHW tank, set<br>(In order to activate cooling only during the day<br>Flow temp setp at OT 25°C<br>Starting cooling temperature setting for an out<br>Flow temp setp at OT 35°C<br>Starting cooling temperature setting for an out<br>nperature setpoint<br>°C                                                       | Off, Automatic<br>17 40 °C<br>24h/day, Time program HC,<br>Time program 5 / Cooling<br>the parameter 907 to "Time progra<br>y and leave the DHW system to op<br>6 35 °C<br>door temperature of 25 °C.<br>6 35 °C<br>door temperature of 35 °C. | 0,5 °C<br>am 5 / Cooling"<br>berate during the night).<br>0,5 °C<br>0,5 °C | Off<br>24 °C<br>Time<br>program<br>20 °C<br>16 °C |
| 902 L<br>907 L<br>908 I<br>909 I<br>Flow t<br>908                                                                                       | U<br>U<br>I<br>I<br>terr      | Comfort cooling setpoint<br>Release<br>If the installation is fitted with a DHW tank, set<br>(In order to activate cooling only during the day<br>Flow temp setp at OT 25°C<br>Starting cooling temperature setting for an out<br>Flow temp setp at OT 35°C<br>Starting cooling temperature setting for an out<br>nperature setpoint<br>°C                                                                         | 17 40 °C<br>24h/day, Time program HC,<br>Time program 5 / Cooling<br>the parameter 907 to "Time progra<br>y and leave the DHW system to op<br>6 35 °C<br>door temperature of 25 °C.<br>6 35 °C                                                 | 0,5 °C<br>am 5 / Cooling"<br>berate during the night).<br>0,5 °C<br>0,5 °C | 24 °C<br>Time<br>program<br>20 °C<br>16 °C        |
| 907 L<br>908 I<br>909 I<br>Flow t<br>908                                                                                                | U<br>I<br>I<br>terr           | Release<br>If the installation is fitted with a DHW tank, set<br>(In order to activate cooling only during the day<br>Flow temp setp at OT 25°C<br>Starting cooling temperature setting for an out<br>Flow temp setp at OT 35°C<br>Starting cooling temperature setting for an out<br>nperature setpoint<br>°C                                                                                                    | 24h/day, Time program HC,<br>Time program 5 / Cooling<br>the parameter 907 to "Time progra<br>y and leave the DHW system to op<br>6 35 °C<br>door temperature of 25 °C.<br>6 35 °C<br>door temperature of 35 °C.                               | am 5 / Cooling"<br>berate during the night).<br>0,5 °C<br>0,5 °C           | Time<br>program<br>20 °C<br>16 °C                 |
| 908 I<br>909 I<br>Flow t<br><b>908</b>                                                                                                  | I<br>I<br>tem                 | If the installation is fitted with a DHW tank, set<br>(In order to activate cooling only during the day<br>Flow temp setp at OT 25°C<br>Starting cooling temperature setting for an out<br>Flow temp setp at OT 35°C<br>Starting cooling temperature setting for an out                                                                                                    | the parameter 907 to "Time progra<br>y and leave the DHW system to op<br>6 35 °C<br>door temperature of 25 °C.<br>6 35 °C<br>door temperature of 35 °C.                                                                                        | am 5 / Cooling"<br>berate during the night).<br>0,5 °C<br>0,5 °C           | 20 °C<br>16 °C                                    |
| 908  <br>909  <br>Flow t<br>908                                                                                                    | I<br>I<br>tem                 | Flow temp setp at OT 25°C<br>Starting cooling temperature setting for an out<br>Flow temp setp at OT 35°C<br>Starting cooling temperature setting for an out<br>nperature setpoint<br>°C                                                                                                    | 6 35 °C<br>door temperature of 25 °C.<br>6 35 °C<br>door temperature of 35 °C.                                                                                                    | 0,5 °C<br>0,5 °C                                                           | 20 °C<br>16 °C                                    |
| 909 I<br>Flow t<br>908                                                                                                    | I<br>terr                     | Starting cooling temperature setting for an out<br>Flow temp setp at OT 35°C<br>Starting cooling temperature setting for an out<br>nperature setpoint<br>°C                                                                                                    | door temperature of 25 °C.<br>6 35 °C<br>door temperature of 35 °C.                                                                                                    | 0,5 °C                                                                     | 16 °C                                             |
| 909 I<br>Flow t<br>908                                                                                                    | terr                          | Flow temp setp at OT 35°C<br>Starting cooling temperature setting for an out<br>nperature setpoint<br>°C                                                                                                    | 6 35 °C<br>door temperature of 35 °C.                                                                                                    | 0,5 °C                                                                     | 16 °C                                             |
| Flow t<br>908                                                                                                    | terr                          | Starting cooling temperature setting for an out                                                                                                    | door temperature of 35 °C.                                                                                                    |                                                                            |                                                   |
| 909                                                                                                    | 9                             |                                                                                                    | 30 35<br>Outside temperature                                                                                                    | figure 16 - Slope<br>of the cooling curve                                  |                                                   |
| 912 I                                                                                                    | Ι.                            | Cooling limit at OT                                                                                                    | , 8 35 °C                                                                                                    | 0,5 °C                                                                     | 24 °C                                             |
|                                                                                                    |                               | If the outdoor temperature is lower than this re                                                                                                    | ading, cooling mode is deactivated                                                                                                    | d                                                                          |                                                   |
| 913 <b>S</b>                                                                                                    | S .                           | Lock time at end of heating                                                                                                    | , 8 100                                                                                                    | 1 h                                                                        | 24 h                                              |
|                                                                                                    |                               | The time delay for operating in cooling mode a                                                                                                    | after having operated in heating mo                                                                                                    | ode and vice versa.                                                        |                                                   |
| 918 🕄                                                                                                    | S                             | Summer comp start at OT                                                                                                    | 20 50 °C                                                                                                    | 1 °C                                                                       | 26 °C                                             |
|                                                                                                    |                               | The comfort setting (902) is increased in line wi                                                                                                    | ith the outdoor temperature rising al                                                                                                    | bove this reading.                                                         |                                                   |
| 919 <b>S</b>                                                                                                    | S                             | Summer comp end at OT                                                                                                    | 20 50 °C                                                                                                    | 1 °C                                                                       | 40 °C                                             |
|                                                                                                    |                               | Above this reading, the comfort setting (902) is no                                                                                                    | longer affected by an increase in the                                                                                                    | e outdoor temperature.                                                     |                                                   |
| 920                                                                                                    | S                             | Summer comp setp increase                                                                                                    | , 1 10 °C                                                                                                    | 1 °C                                                                       | 4 °C                                              |

#### figure 17 - Compensation for the comfort setting

In summer, the comfort setting for cooling (Line 902) is offset upwards in line with the increase in outdoor temperature. The saves on cooling power and prevents too great a differential between the ambient indoor and outdoor temperatures.

Remark : Summer compensation explains the difference between the value set on Line 902 (or on the setting knob) and the reading on line 8740.

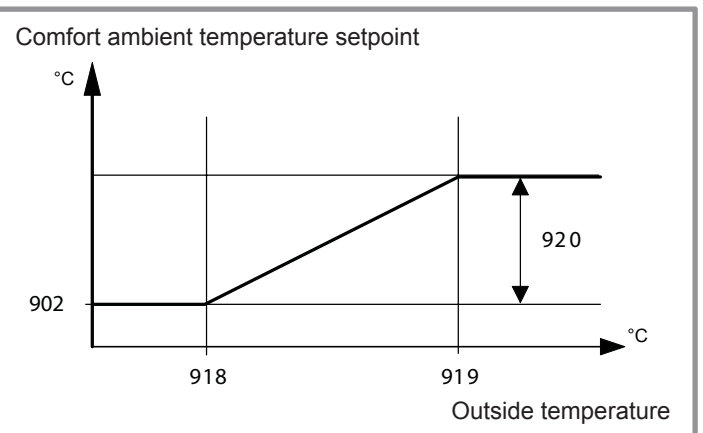

Installation and operating manual "1395 - EN"

| Line |                          | Function                                                                                                    | Setting range or display                                                                      | Setting<br>increment                | Basic setting |  |
|------|--------------------------|----------------------------------------------------------------------------------------------------|-----------------------------------------------------------------------------------------------|-------------------------------------|---------------|--|
| 923  | S                        | Flow temp setp min OT 25°C                                                                                                    | 6 35 °C                                                                                       | 0,5 °C                              | 18 °C         |  |
|      |                          | The lowest starting temperature for cooling for an outdoor temperature of 25 °C.                                                                                                    |                                                                                               |                                     |               |  |
| 924  | S                        | Flow temp setp min OT 35°C                                                                                                    | 6 35 °C                                                                                       | 0,5 °C                              | 18 °C         |  |
|      |                          | The lowest starting temperature for cooling for an o                                                                                                    | utdoor temperature of 35°C.                                                                   |                                     |               |  |
| Flow | tempe                    | erature setpoint                                                                                                    |                                                                                               |                                     |               |  |
|      | 908<br>923<br>924<br>909 | C<br>C<br>C<br>C<br>C<br>C<br>C<br>C<br>C<br>C<br>C<br>C<br>C<br>C                                                                                                    | figure 18 - Lir<br>startingtempe<br>s5 °C<br>mperature                                        | nitations on the<br>erature setting |               |  |
| 928  | S                        | Room influence                                                                                                    | , 1 100 %                                                                                     | 1 %                                 | 80 %          |  |
|      |                          | If the installation is fitted with an room sensor :<br>This function enables you to choose the ambient te<br>If no value is entered, the setting is made based on<br>If the parameter is set at 100%, the setting is only b | mperature's influence on the set<br>the temperature control.<br>ased on the ambient temperatu | tting.<br>re.                       |               |  |
| 932  | S                        | Room temp limitation                                                                                                    | , 0,5 4 °C                                                                                    | 0,5 °C                              | 0,5 °C        |  |
| 938  | S                        | Mixing valve decrease                                                                                                    | 0 20 °C                                                                                       | 1 °C                                | 0 °C          |  |
| 941  | S                        | Actuator running time                                                                                                    | 30 873 s                                                                                      | 1 s                                 | 240 s         |  |
| 945  | S                        | Mixing valve in heating mode                                                                                                    | Control, Open                                                                                 |                                     | Control       |  |
| 946  | S                        | Lock time dewpoint limiter                                                                                                    | , 10 600 min                                                                                  | 10 min                              | 60 min        |  |
| 947  | S                        | Flow temp setp incr hygro                                                                                                    | , 1 20 °C                                                                                     | 1 °C                                | 10 °C         |  |
| 948  | S                        | Flow setp incr start at r.h.                                                                                                    | 0 100 %                                                                                       | 1 %                                 | 60 %          |  |
| 950  | S                        | Flow temp diff dewpoint                                                                                                    | , 0 5 °C                                                                                      | 1 °C                                | 2 °C          |  |
| 963  | S                        | With prim contr / system pump                                                                                                    | No, Yes                                                                                       |                                     | No            |  |
| 969  | S                        | Operating mode changeover                                                                                                    | No, Off, Automatic                                                                            |                                     | Off           |  |

#### figure 19 - Water start temperature limit

| Geographical area            | Water start<br>temperature limit<br>(line 923 & 924) |
|------------------------------|------------------------------------------------------|
| ① Internal area              | 18°C                                                 |
| ② Coastal area (width 30 km) | 19°C                                                 |
| ③ Coastal area (width 50 km) | 20°C                                                 |
| ④ Coastal area (width 50 km) | 21°C                                                 |
| ⑤ Coastal area (width 50 km) | 22°C                                                 |

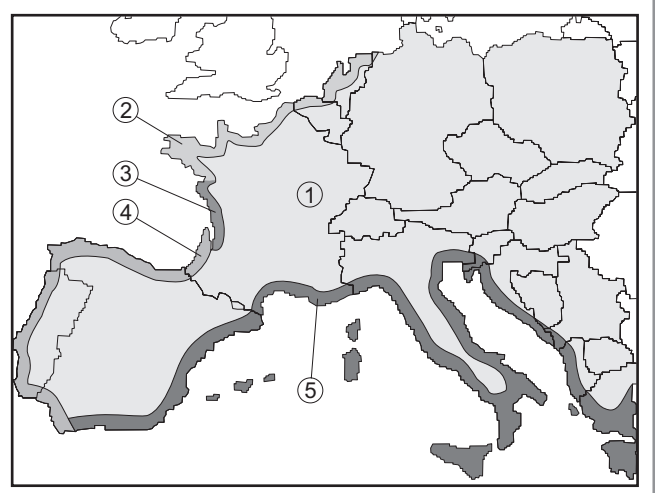

The water temperature must be restricted to a value set according to the geographical area. Setting to the lowest temperatures runs the risk of causing condensation on the floor, together with all the other risks this may engender. If the limit temperatures are not observed, the manufacturer may not be held responsible for any physical injuries or damage to equipment that may be caused.

| Line                                                                         |       | Function                                                                                                    | Setting range or display                                                                                                | Setting increment                         | Basic setting                   |
|------------------------------------------------------------------------------|-------|----------------------------------------------------------------------------------------------------|----------------------------------------------------------------------------------------------------|-------------------------------------------|---------------------------------|
| Domest                                                                       | ic Ho | ot Water (Only with the DHW kit option)                                                                                                    |                                                                                                    |                                           |                                 |
| 1610 U Nominal setpoint<br>The backup electrical system is required to reach |       | Nominal setpoint                                                                                                    | Reduced setting (line 1612)<br>to 65 °C                                                                                 | 1                                         | 50 °C                           |
|                                                                              |       | The backup electrical system is required to read                                                                                                    | ch this level.                                                                                                    |                                           |                                 |
| 1612                                                                         | U     | Reduced setpoint                                                                                                    | 8 °C<br>to Nominal setpoint (line 1610)                                                                                 | 8 °C 1<br>to Nominal setpoint (line 1610) |                                 |
| 1620                                                                         | I     | Release (of DHW load)                                                                                                    | 24h / day<br>Time programs HCs<br>Time program 4/DHW<br>Low-tariff<br>T'prog 4/DHW or low-tariff                        |                                           | Time progran<br>4/DHW           |
|                                                                              |       | 24h / day : The temperature of the DHW is con                                                                                                    | stantly maintained at the DHW nomin                                                                                     | al setting.                               |                                 |
|                                                                              |       | Time programs HCs : The DHW is produced ac in advance when switched on).                                                                             | ccording to the programming for the ar                                                                                  | mbient temperat                           | ure (with 1 hour                |
|                                                                              |       | Time program 4/DHW : The DHW programme                                                                                                    | is separate form the heating circuit pr                                                                                 | ogramme.                                  |                                 |
|                                                                              |       | Low-tariff * : The electrical backup heating is o                                                                                                    | only authorised to operate during the o                                                                                 | ff-peak period.                           |                                 |
|                                                                              |       | T'prog 4/DHW or low-tariff * : The electrical bar                                                                                                    | ckup heating is authorised to operate du                                                                                | ring the nominal                          | period or off peak.             |
|                                                                              |       | * - Connect the "Power Provider" contact to inp<br>contract, the electric back-ups for the DHW tan<br>back-up for the DHW tank is only authorised du | ut EX5 or EX4. (See figure 8, page 8)<br>k are subject to the power supplier's ta<br>iring off-peak hours               | . In the case of a ariffs. Switching      | a day /night<br>on the electric |
| 1640                                                                         | I     | Legionella function                                                                                                    | Off,<br>Periodic (depending on the line<br>setting 1641)<br>Set day of the week (depending<br>on the line setting 1642) |                                           | Off                             |
| 1641                                                                         | I     | Legionella funct periodically                                                                                                    | 1 to 7                                                                                                    | 1 day                                     | 7                               |
| 1642                                                                         | I     | Legionella funct weekday                                                                                                    | Monday, Tuesday,                                                                                                    |                                           | Saturday                        |
| 1644                                                                         | I     | Legionella funct time                                                                                                    | :, 00:00 23:50                                                                                                    |                                           | :                               |
|                                                                              |       | If no value is entered, no anti-legionella cycle h                                                                                                   | as been run.                                                                                                    |                                           |                                 |
| 1645                                                                         | I     | Legionella funct setpoint                                                                                                    | 55 °C 95 °C                                                                                                    |                                           | 65 °C                           |
| 1646                                                                         | I     | Legionella funct duration                                                                                                    | :, 10 min 360 min                                                                                                    |                                           | 30                              |
| 1647                                                                         | I     | Legionella funct circ pump                                                                                                    | On, Off                                                                                                    |                                           | On                              |
| 1660                                                                         | I     | Release of circulating pump                                                                                                    | Time program 3/HCP,<br>DHW release,<br>Time program 4/DHW                                                               |                                           | DHW release                     |
| Swimmi                                                                       | ing p | ool (Only with swimming pool kit option)                                                                                                    |                                                                                                    |                                           |                                 |
| 2056                                                                         | U     | Setpoint source heating                                                                                                    | 8 35 °C                                                                                                    |                                           | 22 °C                           |
| Heat pu                                                                      | mp    |                                                                                                    |                                                                                                    |                                           |                                 |
| 2844                                                                         | S     | Switch-off temp max                                                                                                    | 8 100 °C                                                                                                    | 1 °C                                      | 55 °C                           |
|                                                                              |       | Floor heating system = 55 °C / Higher temperat                                                                                                    | ture radiator = 65 °C                                                                                                   |                                           |                                 |
| 2882                                                                         | S     | Release integr electric flow                                                                                                    | 0 500 °Cmin                                                                                                    | 1 °Cmin                                   | 100 °Cmin                       |
|                                                                              |       | Electric back-up for the heat pump is not equipe                                                                                                    | ed in the heat pump.                                                                                                    |                                           |                                 |
| 2884                                                                         | S     | Release el flow below OT<br>(Electrical release - start-up with outdoor<br>temperature)                                                              | -30 30 °C                                                                                                    |                                           | 2 °C                            |
|                                                                              |       | Electric back-up for the heat pump is not equipe                                                                                                    | ed in the heat pump.                                                                                                    |                                           |                                 |
| 2910                                                                         | S     | Release above outdside temp                                                                                                    | -30 30 °C                                                                                                    |                                           |                                 |
| 2920                                                                         | S     | With electrical utility lock (EX4)                                                                                                    | Locked (Blocked on standby),<br>Released                                                                                |                                           | Released                        |
|                                                                              |       | Released : HP = On _ Back-up DHW = Off _<br>Locked (Blocked on standby) : HP = Off _ B                                                               | Boiler = On<br>Back-up DHW = OffBoiler = On                                                                             |                                           |                                 |

| Line      |        | Function                                                                                                    | Setting range or display                                                              | Setting increment | Basic setting     |
|-----------|--------|----------------------------------------------------------------------------------------------------|---------------------------------------------------------------------------------------|-------------------|-------------------|
| Additio   | nal g  | enerator (Boiler connection)                                                                                                    |                                                                                       |                   |                   |
| 3700      | S      | Release under outdoor temperature                                                                                                    | , -50 50 °C                                                                           | 0,5 °C            | 2 °C              |
| 3705      | S      | Overrun time                                                                                                    | 0 120 min                                                                             | 1 min             | 20                |
| 3720      | S      | Switching integral (for boiler relief)                                                                                                    | 0 500 °Cmin                                                                           | 1 °Cmin           | 100 °Cmin         |
| Domest    | tic ho | t water (DHW) (Only with the DHW kit option)                                                                                                    |                                                                                       |                   |                   |
| 5020      | S      | Flow setpoint boost                                                                                                    | 0 30 °C                                                                               | 1 °C              | 5 °C              |
| 5024      | S      | Switching diff                                                                                                    | 0 20 °C                                                                               | 1 °C              | 7 °C              |
| 5030      | S      | Charging time limitation                                                                                                    | 10 600 min                                                                            | 10 min            | 90 min            |
| 5060      | S      | Electrical resistance regime                                                                                                    | Substitute, Summer, Always,<br>Cooling mode                                           |                   | Substitute        |
| 5061      | S      | Electrical resistance release                                                                                                    | 24h / day, Release of DHW,<br>Programme 4 / DHW                                       |                   | Release of<br>DHW |
| Installat | tion c | configuration                                                                                                    |                                                                                       |                   |                   |
| 5700      | I      | Pre-setting                                                                                                    | 1,2,3, 12                                                                             | 1                 | 1                 |
|           |        | <ul> <li>various configurations are detailed in the section</li> <li>Pre-setting 1 : 1 heating circuit</li> <li>Pre-setting 2 : 1 heating circuit and DHW tank.</li> <li>Pre-setting 5 : Boiler connection and 1 heating</li> <li>Pre-setting 7 : Boiler connection, 1 heating circ</li> <li>Pre-setting 3, 4, 6, 8 to 12 : Do not use for mon</li> </ul> | : "Installation Configurations".<br>circuit.<br>uit and DHW tank.<br>obloc heat pump. |                   |                   |
| 5711      | S      | Cooling circuit 1                                                                                                    | Off, 4-pipe system,<br>2-pipe system                                                  |                   | Off               |
|           |        | 4-pipe system is not compatible with the heat pu                                                                                                    | mp. Select 2-pipe system to activate                                                  | cooling operation | n                 |
| 5870      | S      | Combi storage tank                                                                                                    | No, Yes                                                                               |                   | No                |
| 5987      | S      | Cont type input EX4                                                                                                    | Normally-closed contact (NC)<br>Normally-opened contact (NO)                          |                   | NO                |
| 5989      | S      | Cont type input EX5                                                                                                    | Normally-closed contact (NC)<br>Normally-opened contact (NO)                          |                   | NC                |
| 6046      | I      | Function input H2<br>1 - Operating mode change HCs + DHW<br>2 - Operating mode change HCs<br>3 - Operating mode change HC1<br>6 - Error/alarm message<br>9 - Dew point monitoring<br>16 - Swimming pool release                                                                                                    | 1 16                                                                                  | 1                 | 9                 |
| 6047      | I      | Contact type H2                                                                                                    | NC - Normally-closed,<br>NO - Normally-opened                                         |                   | NO                |
| 6048      | S      | Function value contact H2                                                                                                    | 0 130 °C                                                                              | 1 °C              | 45 °C             |
| 6100      | S      | Readjustm outside sensor                                                                                                    | -3 3 °C                                                                               | 0,1 °C            | 0 °C              |
| 6120      | S      | Frost protection plant                                                                                                    | On, Off                                                                               |                   | On                |
| 6205      | S      | Reset to default parameters                                                                                                    | No, Yes                                                                               |                   | No                |
| 6220      | S      | Software version (RVS)                                                                                                    | 0 99                                                                                  |                   |                   |
| Fault     |        |                                                                                                    |                                                                                       |                   |                   |
| 6711      | U      | Reset HP                                                                                                    | No, Yes                                                                               |                   | No                |
| 6740      | S      | Flow temp HC1 alarm                                                                                                    | , 10 240 min                                                                          | 10 min            |                   |
| 6745      | S      | DHW charging alarm                                                                                                    | , 1 48 h                                                                              | 1 h               |                   |
| 6746      | S      | Flow temp cooling 1 alarm                                                                                                    | , 10 240 min                                                                          | 10 min            |                   |

| Line     |       | Function                                                                                                    | Setting range or display                                                                                         | Setting<br>increment                                            | Basic setting                                 |
|----------|-------|----------------------------------------------------------------------------------------------------|----------------------------------------------------------------------------------------------------|-----------------------------------------------------------------|-----------------------------------------------|
| 6800     | s     | History 1                                                                                                    | Time, Date, Error code                                                                                           |                                                                 |                                               |
| 6802     | S     | History 2                                                                                                    | Time, Date, Error code                                                                                           |                                                                 |                                               |
| 6804     | S     | History 3                                                                                                    | Time, Date, Error code                                                                                           |                                                                 |                                               |
| 6806     | S     | History 4                                                                                                    | Time, Date, Error code                                                                                           |                                                                 |                                               |
| 6808     | S     | History 5                                                                                                    | Time, Date, Error code                                                                                           |                                                                 |                                               |
| 6810     | S     | History 6                                                                                                    | Time, Date, Error code                                                                                           |                                                                 |                                               |
| 6812     | S     | History 7                                                                                                    | Time, Date, Error code                                                                                           |                                                                 |                                               |
| 6814     | S     | History 8                                                                                                    | Time, Date, Error code                                                                                           |                                                                 |                                               |
| 6816     | S     | History 9                                                                                                    | Time, Date, Error code                                                                                           |                                                                 |                                               |
| 6818     | S     | History 10                                                                                                    | Time, Date, Error code                                                                                           |                                                                 |                                               |
| Service  | / Spe | ecial operation                                                                                                    |                                                                                                    |                                                                 |                                               |
| 7070     | S     | HP interval                                                                                                    | , 1 240                                                                                                    | 1 month                                                         |                                               |
| 7071     | S     | HP time since maint<br>Reset ? (No, Yes)                                                                                                    | 0 240                                                                                                    | 1 month                                                         | 0                                             |
| 7072     | S     | Max starts compr1/hrs run                                                                                                    | , 0,1 12                                                                                                    | 0,1                                                             |                                               |
| 7073     | S     | Cur starts compr1/hrs run (since the 6 last weeks)<br>Reset ? (No, Yes)                                                                                                    | 0 12                                                                                                    |                                                                 | 0                                             |
| 7076     | S     | Diff condens max/week                                                                                                    | , 1 250                                                                                                    | 1                                                               |                                               |
| 7077     | S     | Cur diff condens max/week<br>Reset ? (No, Yes)                                                                                                    | 0 250                                                                                                    |                                                                 | 0                                             |
| 7078     | S     | Diff condens min/week                                                                                                    | , 1 250                                                                                                    | 1                                                               |                                               |
| 7079     | S     | Cur diff condens min/week<br>Reset ? (No, Yes)                                                                                                    | 0 250                                                                                                    |                                                                 | 0                                             |
| 7090     | S     | DHW storage tank interval                                                                                                    | , 1 240                                                                                                    | 1 month                                                         |                                               |
| 7091     | S     | DHW stor tank since maint<br>Reset ? (No, Yes)                                                                                                    | 0 240                                                                                                    |                                                                 | 0                                             |
| 7141     | U     | Emergency operation                                                                                                    | Off, On                                                                                                    |                                                                 | Off                                           |
|          |       | Off : The heat pump does not use the boiler connection<br>On : The heat pump uses the boiler connection who<br>In the "On" position, the energy costs can be onero                                                                    | n when a fault occurs (error 370)<br>en a fault occurs (error 370).<br>us if the error is not eliminated.        |                                                                 |                                               |
| 7142     | S     | Emergency operating function type                                                                                                    | Manual, Automatic                                                                                                |                                                                 | Manual                                        |
|          |       | Manual : Emergency mode is not active when a fau<br>Automatic : Emergency mode is active when a faul<br>In "Automatic" position, the energy cost can be one                                                                           | It occurs. (Emergency mode = O<br>t occurs. (Emergency mode = ON<br>rous if the error is not detected a          | PFF)<br>√)<br>nd eliminated.                                    |                                               |
| 7150     | I     | Simulation outside temp                                                                                                    | , -50 50 °C                                                                                                    | 0,5                                                             |                                               |
| 7181     | I     | Phone no. responsibility 1                                                                                                    | 0 255                                                                                                    |                                                                 |                                               |
| 7183     | I     | Phone no. responsibility 2                                                                                                    | 0 255                                                                                                    |                                                                 |                                               |
| Inputs / | outp  | uts test                                                                                                    |                                                                                                    |                                                                 |                                               |
| 7700     | I     | Relay test                                                                                                    |                                                                                                    |                                                                 | No test                                       |
|          |       | This consists of instructing the regulator's relays on<br>that the relays are working and that the cabling is c<br>correctly.<br>No test _ Everything is on STOP _ Relay output Q><br>output QX23, QX21, QX22 module 2 _ Relay output | e by one and checking their outp<br>orrect. Check that each applianc<br>(23, QX22, QX21 module 1 _ Re<br>It QX7. | outs. This enables<br>e in the installatio<br>lay output QX1 to | you to check<br>n is operating<br>QX6 _ Relay |
|          |       |                                                                                                    |                                                                                                    |                                                                 |                                               |

The display shows the "Key" symbol. Pressing the Info button displays "Error 368".

Warning : The component being tested is receiving electrical power throughout the test.

| Line  |   | Function                                                                                                    | Setting range or display      | Setting<br>increment | Basic setting |
|-------|---|----------------------------------------------------------------------------------------------------|-------------------------------|----------------------|---------------|
| 7710  | I | Output (Ux) test                                                                                               | , 0 100%                      | 1                    |               |
| 7711  | I | Voltage (Ux) value                                                                                             | 0 10 Volt                     |                      | 0             |
| 7720  | I | Digital outputs test<br>0 = No test 1 = Everything is on STOP<br>2 = Digital output DO1 3 = Digital output DO2 |                               |                      | No test       |
| 7721  | I | Digital output DO1                                                                                             | Cooling mode,<br>Heating mode |                      | Heating mode  |
| 7722  | I | Digital output DO2                                                                                             | Off, On                       |                      | Off           |
| 7730  | I | Outdoor temperature (B9)                                                                                       | -50 50 °C                     |                      | 0             |
| 7820  | Т | Sensor temperature BX1                                                                                         | -28 350 °C                    |                      | 0             |
| 7823  | I | Sensor temperature BX4                                                                                         | -28 350 °C                    |                      | 0             |
| 7824  | I | Sensor temperature BX5                                                                                         | -28 350 °C                    |                      | 0             |
| 7830  | Т | Sensor temperature BX21 module 1                                                                               | -28 350 °C                    |                      | 0             |
| 7831  | I | Sensor temperature BX22 module 1                                                                               | -28 350 °C                    |                      | 0             |
| 7832  | I | Sensor temperature BX21 module 2                                                                               | -28 350 °C                    |                      | 0             |
| 7833  | I | Sensor temperature BX22 module 2                                                                               | -28 350 °C                    |                      | 0             |
| 7841  | I | Contact status H1                                                                                              | Open, Closed                  |                      | Open          |
| 7846  | I | Contact status H2                                                                                              | Open, Closed                  |                      | Open          |
| 7855  | I | Contact status H3                                                                                              | Open, Closed                  |                      | Open          |
| 7914  | I | Input EX4                                                                                                    | 0, 230 V                      |                      | 0             |
| 7915  | I | Input EX5                                                                                                    | 0, 230 V                      |                      | 0             |
| 7916  | I | Input EX6                                                                                                    | 0, 230 V                      |                      | 0             |
| State |   |                                                                                                    |                               |                      |               |
| 8000  | I | State heating circuit 1                                                                                        |                               |                      | 0             |
| 8003  | I | State DHW                                                                                                    |                               |                      | 0             |
| 8004  | I | State cooling circuit 1                                                                                        |                               |                      | 0             |
| 8006  | I | State heat pump                                                                                                |                               |                      | 0             |
| 8022  | I | State supplementary source                                                                                     |                               |                      | 0             |
| 8050  | I | History 1                                                                                                    | Time, Date, State code        |                      |               |
| 8052  | I | History 2                                                                                                    | Time, Date, State code        |                      |               |
| 8054  | I | History 3                                                                                                    | Time, Date, State code        |                      |               |
| 8056  | I | History 4                                                                                                    | Time, Date, State code        |                      |               |
| 8058  | I | History 5                                                                                                    | Time, Date, State code        |                      |               |
| 8060  | I | History 6                                                                                                    | Time, Date, State code        |                      |               |
| 8062  | I | History 7                                                                                                    | Time, Date, State code        |                      |               |
| 8064  | I | History 8                                                                                                    | Time, Date, State code        |                      |               |
| 8066  | I | History 9                                                                                                    | Time, Date, State code        |                      |               |
| 8068  | I | History 10                                                                                                    | Time, Date, State code        |                      |               |

| Line    |       | Function                                                                               | Setting range or display                                                                  | Setting<br>increment                 | Basic setting   |
|---------|-------|----------------------------------------------------------------------------------------|-------------------------------------------------------------------------------------------|--------------------------------------|-----------------|
| Diagnos | stics | heat generation                                                                        |                                                                                           |                                      |                 |
| 8402    | I     | Electrical resistance flow 1                                                           | Off, On                                                                                   |                                      | Off             |
|         |       | Electric back-up for the heat pump is not                                              | equiped in the heat pump.                                                                 |                                      |                 |
| 8403    | I     | Electrical resistance flow 2                                                           | Off, On                                                                                   |                                      | Off             |
|         |       | Electric back-up for the heat pump is not                                              | equiped in the heat pump.                                                                 |                                      |                 |
| 8406    | I     | Condenser pump                                                                         | Off, On                                                                                   |                                      | Off             |
| 8410    | U     | Return temp HP                                                                         | 0 140 °C                                                                                  |                                      |                 |
|         |       | Setpoint (flow) HP                                                                     | 0 140 °C                                                                                  |                                      |                 |
| 8412    | U     | Flow temp HP                                                                           | 0 140 °C                                                                                  |                                      |                 |
|         |       | Setpoint (flow) HP                                                                     | 0 140 °C                                                                                  |                                      |                 |
| 8413    | U     | Compressor modulation                                                                  | 0 100%                                                                                    |                                      |                 |
| 8425    | I     | Temp diff condensor                                                                    | -50 140 °C                                                                                |                                      |                 |
| 8454    | S     | Locking time Heat Pump<br>Reset ? (No, Yes)                                            | 0 2730 h                                                                                  |                                      |                 |
| 8455    | S     | Counter number of locks HP<br>Reset ? (No, Yes)                                        | 0 65535                                                                                   |                                      |                 |
| 8456    | S     | Hours run electrical flow<br>Reset ? (No, Yes)                                         | 0 2730 h                                                                                  |                                      |                 |
| 8457    | S     | Start counter electrical flow<br>Reset ? (No, Yes)                                     | 0 65535                                                                                   |                                      |                 |
| Diagnos | stics | consumers                                                                              |                                                                                           |                                      |                 |
| 8700    | U     | Outdside temperature                                                                   | -50 50 °C                                                                                 |                                      |                 |
| 8701    | U     | Outside temp min<br>Reset ? (No, Yes)                                                  | -50 50 °C                                                                                 |                                      |                 |
| 8702    | U     | Outside temp max<br>Reset ? (No, Yes)                                                  | -50 50 °C                                                                                 |                                      |                 |
| 8703    | I     | Outside temp attenuated<br>Reset ? (No, Yes)                                           | -50 50 °C                                                                                 |                                      |                 |
|         |       | This is the average of the outdoor temper Summer / Winter switchover (line 730).       | ature over a 24-hour period. This value is                                                | s used for automat                   | ic              |
| 8704    | I     | Outside temp composite                                                                 | -50 50 °C                                                                                 |                                      |                 |
|         |       | The composite outdoor temperature is a c<br>temperature calculated by the regulator. T | combination of the current outdoor tempe<br>This value is used for calculating the initia | rature and the ave<br>I temperature. | rage attenuated |
| 8730    | I     | Heating circuit pump, circuit 1                                                        | Off, On                                                                                   |                                      | Off             |
| 8731    | I     | Mixer valve HC1 open                                                                   | Off, On                                                                                   |                                      | Off             |
| 8732    | I     | Mixer valve HC1 closed                                                                 | Off, On                                                                                   |                                      | Off             |
| 8740    | U     | Room temperature 1                                                                     | 0 50 °C                                                                                   |                                      | 20 °C           |
|         |       | Room setpoint 1                                                                        | 4 35 °C                                                                                   |                                      | 20 °C           |
| 8743    | U     | Flow temperature 1                                                                     | 0 140 °C                                                                                  |                                      | 50 °C           |
|         |       | Flow temperature setpoint 1                                                            | 0 140 °C                                                                                  |                                      | 50 °C           |
| 8756    | U     | Flow temp cooling 1                                                                    | 0 140 °C                                                                                  |                                      | 0               |
|         |       | Flow temp setpoint cooling 1                                                           | 0 140 °C                                                                                  |                                      | 0               |
| 8820    | I     | DHW pump                                                                               | Off, On                                                                                   |                                      | Off             |
| 8821    | 1     | DHW electrical resistance K6                                                           | Off On                                                                                    |                                      | Off             |

| Line |   | Function                             | Setting range or display | Setting<br>increment | Basic setting |
|------|---|--------------------------------------|--------------------------|----------------------|---------------|
| 8830 | U | DHW (domestic hot water) temperature | 0 140 °C                 |                      |               |
|      |   | DHW temperature setpoint             | 5 80 °C                  |                      | 50 °C         |
| 8840 | S | Time counter DHW pump                | 0 2730 h                 |                      |               |
| 8841 | S | Start counter DHW pump               | 0 2730 h                 |                      |               |
| 8842 | S | Hours run electric DHW               | 0 2730 h                 |                      |               |
| 8843 | S | Start counter electric DHW           | 0 65535                  |                      |               |
| 8900 | U | Swimming pool temperature            | 0 140 °C                 |                      |               |
|      |   | Swimming pool temperature setpoint   | 0 35 °C                  |                      | 22 °C         |
| 8950 | I | Common flow temperature              | 0 140 °C                 |                      |               |
|      |   | Common flow temperature setpoint     | 0 140 °C                 |                      | 0             |
| 8957 | I | Common flow setpoint, refrigeration  | 0 140 °C                 |                      |               |
| 9031 | I | Relay output QX1                     | Off, On                  |                      | Off           |
| 9032 | I | Relay output QX2                     | Off, On                  |                      | Off           |
| 9033 | I | Relay output QX3                     | Off, On                  |                      | Off           |
| 9034 | I | Relay output QX4                     | Off, On                  |                      | Off           |
| 9035 | I | Relay output QX5                     | Off, On                  |                      | Off           |
| 9036 | I | Relay output QX6                     | Off, On                  |                      | Off           |
| 9037 | I | Relay output QX7                     | Off, On                  |                      | Off           |
| 9050 | I | Relay output QX21 module 1           | Off, On                  |                      | Off           |
| 9051 | I | Relay output QX22 module 1           | Off, On                  |                      | Off           |
| 9052 | I | Relay output QX23 module 1           | Off, On                  |                      | Off           |
| 9053 | I | Relay output QX21 module 2           | Off, On                  |                      | Off           |
| 9054 | I | Relay output QX22 module 2           | Off, On                  |                      | Off           |
| 9055 | I | Relay output QX23 module 2           | Off, On                  |                      | Off           |

# **4** Configuring the installation

All kits must be connected in of the house as shown on the figures (page 30, 31, 32 and 33).

#### ☞ optional DHW kit.

DHW tank control (with electrical back-up) requires the use of the DHW kit.

Warning : The DHW tank must be fitted with an electric back-up, particularly for anti-legionella cycles.

#### optional boiler connection kit.

The connection of an oil or gas boiler to the heat pump requires the installation of the boiler connection kit.

#### Swimming pool kit option

Please refer to the instructions supplied with the swimming pool kit.

| Configuration<br>(Parameter 5700) | Type of installation                                                          | Page |  |
|-----------------------------------|-------------------------------------------------------------------------------|------|--|
| Pre-setting 1                     | 1 heating circuit.                                                            | 30   |  |
| Pre-setting 2                     | 1 heating circuit and DHW tank.                                               | 31   |  |
| Pre-setting 3                     |                                                                               |      |  |
| Pre-setting 4                     | Do not use for monobloc neat pump. Reserved only for 2 circuits installation. |      |  |
| Pre-setting 5                     | Boiler connection and 1 heating circuit.                                      | 32   |  |
| Pre-setting 6                     |                                                                               |      |  |
| Pre-setting 7                     | Boiler connection, 1 heating circuit and DHW tank.                            | 33   |  |
| Pre-setting 8                     | Do not use for monobloc heat pump. Reserved only for 2 circuits installation. |      |  |
| Pre-setting 9                     |                                                                               |      |  |
| Pre-setting 10                    | Do not use for monobloc heat pump. Reserved only for heat pump 2 services.    |      |  |
| Pre-setting 11                    |                                                                               |      |  |
| Pre-setting 12                    |                                                                               |      |  |

☞ Please consult us regarding any other installation configuration.

#### 4.1 Configuration 1, 2, 5 or 7 :

#### Parameter 5700

**Configuration 1** : 1 heating circuit (see page 30).

**Configuration 2**: 1 heating circuit and DHW tank (see page 31).

**Configuration 5**: Boiler connection and 1 heating circuit (see page 32).

Configuration 7 : Boiler connection, 1 heating circuit and DHW tank (see page 33).

- DHW tank control (with electrical back-up) requires the use of the DHW kit.
- The management of a boiler is required to install a boiler connection kit.

#### 4.1.1 Hydraulic connections

#### ☞ In the case of a mixed DHW tank.

• Install the distribution valve on the heating circuit.

#### ☞ in the case of a boiler connection.

- Removing the boiler's circulation pump.
- For boilers where the heating system's circulation pump has not been removed, a disconnection bottle must be installed.
- Install the elements from the boiler connection kit.

#### 4.1.2 Electrical connections

- 1 Supply of the heat pump.
- 2 Interconnection between the heat pump and the control box.
- 4 Outdoor sensor.
- 5 Room thermostat and/or room control unit (option).

#### ☞ In the case of a mixed DHW tank.

Please refer to the instructions supplied with the DHW kit.

- 7 Distribution valve.
- 8 DHW sensor.
- 9 Resistance of the back-up unit.
- 10 Electrical supply of DHW back-up. Maximal current of DHW back-up is 20 A.

#### ☞ In case of a boiler connection.

- 15 Distribution valve (deviation boiler).
- **16** Boiler supply (or if used with room thermostat, connect a relay of control boiler).
- **17** Connect the boiler flow sensor to the connector (instead of the existing sensor).

#### $\ensuremath{\ensuremath{\ens$

Heated floor thermal safety fuse.

• 20 - The installer is responsible for connecting the heated floor's safety system. Thermal safety will stop the heat pump if the temperature in the floor is too high. Please refer to section "Electrical connections".

#### 4.1.3 Parametering the setting

- Adjust the configuration : 1, 2, 5 or 7, line 5700.
- Adjust the DHW programme (line 1610 to 1661).
- Adjust the heating curve slope (line 720).

#### 4.1.4 Special cases

Please consult us regarding any other installation configuration.

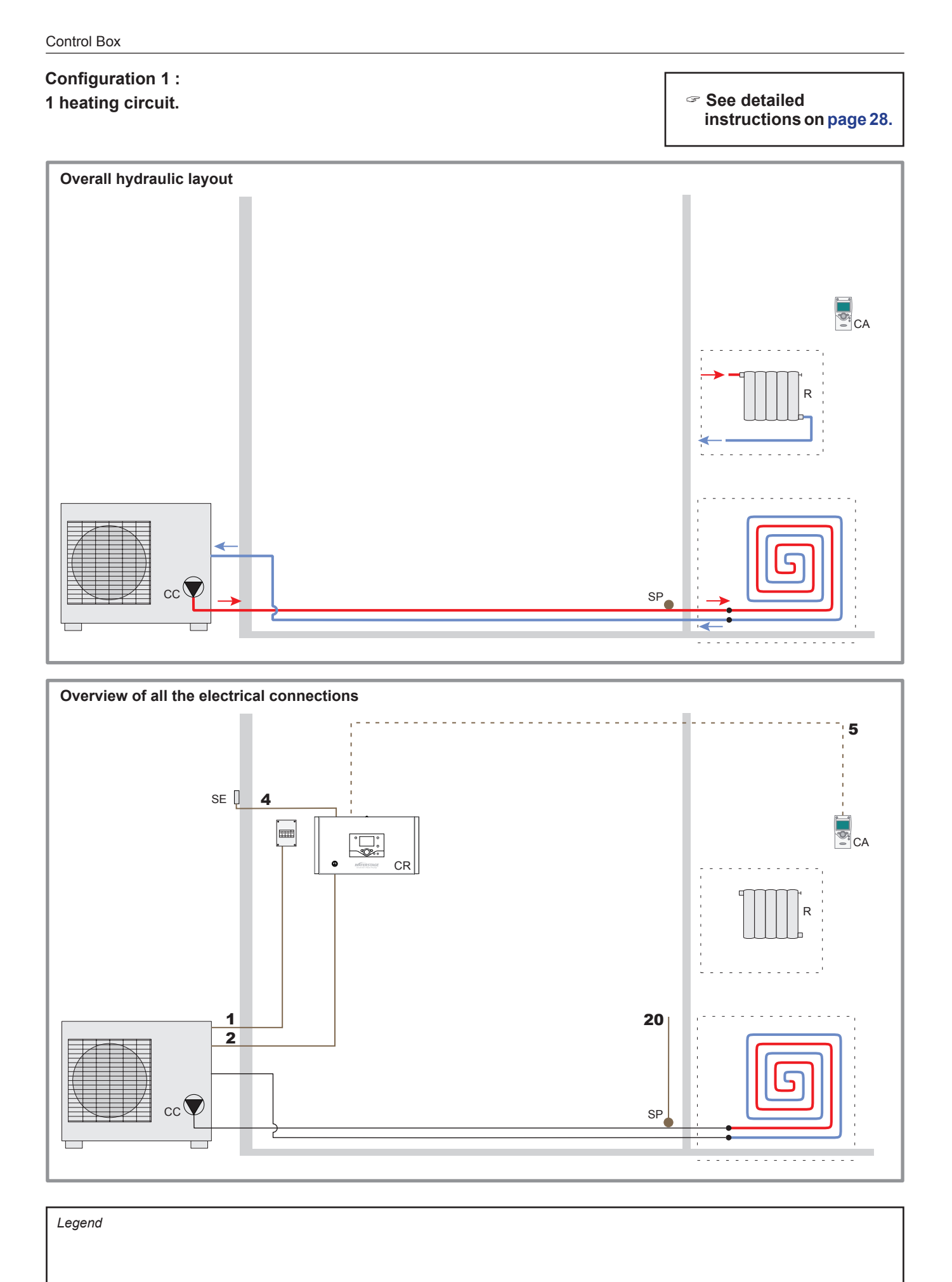

- CR Regulation Control Box
- ${\bf R}$  Radiators (or fan convectors)

- CA Room control unit or Room thermostat (option)
- SE Outdoor sensor
- $\ensuremath{\textbf{SP}}$  Heated floor thermal safety fuse

#### Configuration 2 :

1 heating circuit and DHW tank.

See detailed instructions on page 28.

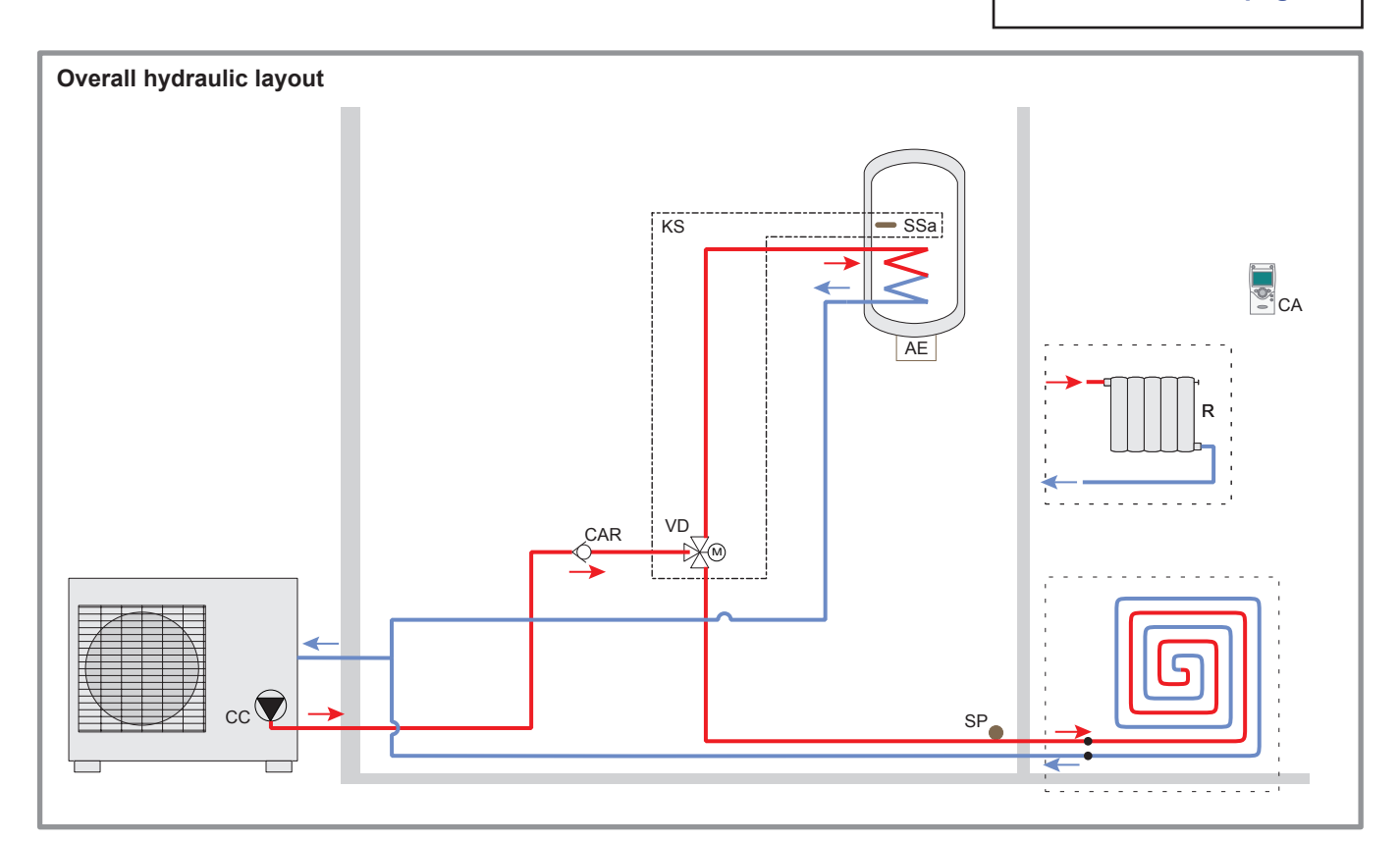

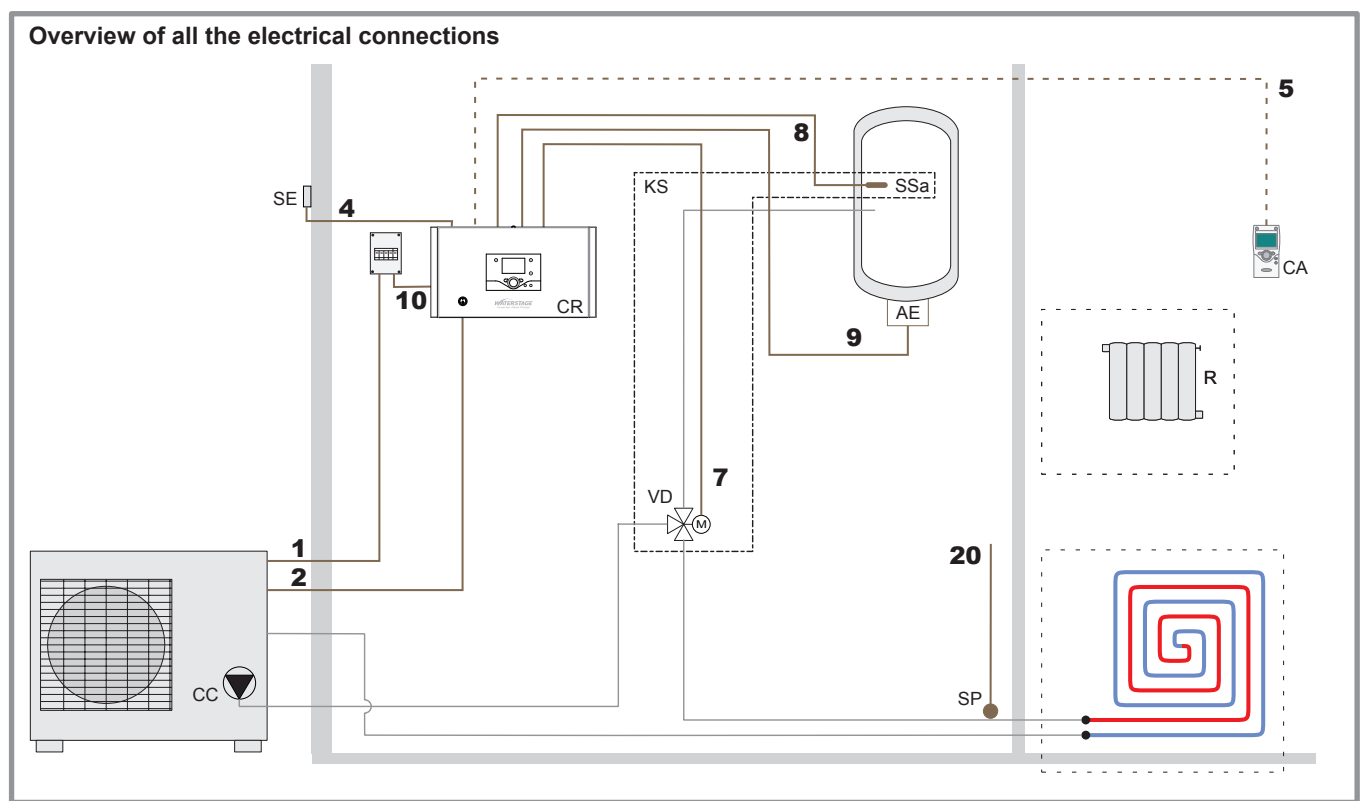

| LCGCIIG |
|---------|
|---------|

- AE Electric back-up
- CAR Non-return valve
- CC Heating circulation pump
- **CR** Regulation Control Box
- KS DHW kit

- R Radiators (or fan convectors)
- CA Room control unit or Room thermostat (option)
- SE Outdoor sensor
- **SP** Heated floor thermal safety fuse
- SSa DHW sensor
- VD Distribution valve

### Configuration 5 : Boiler connection and 1 heating circuit.

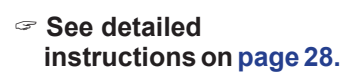

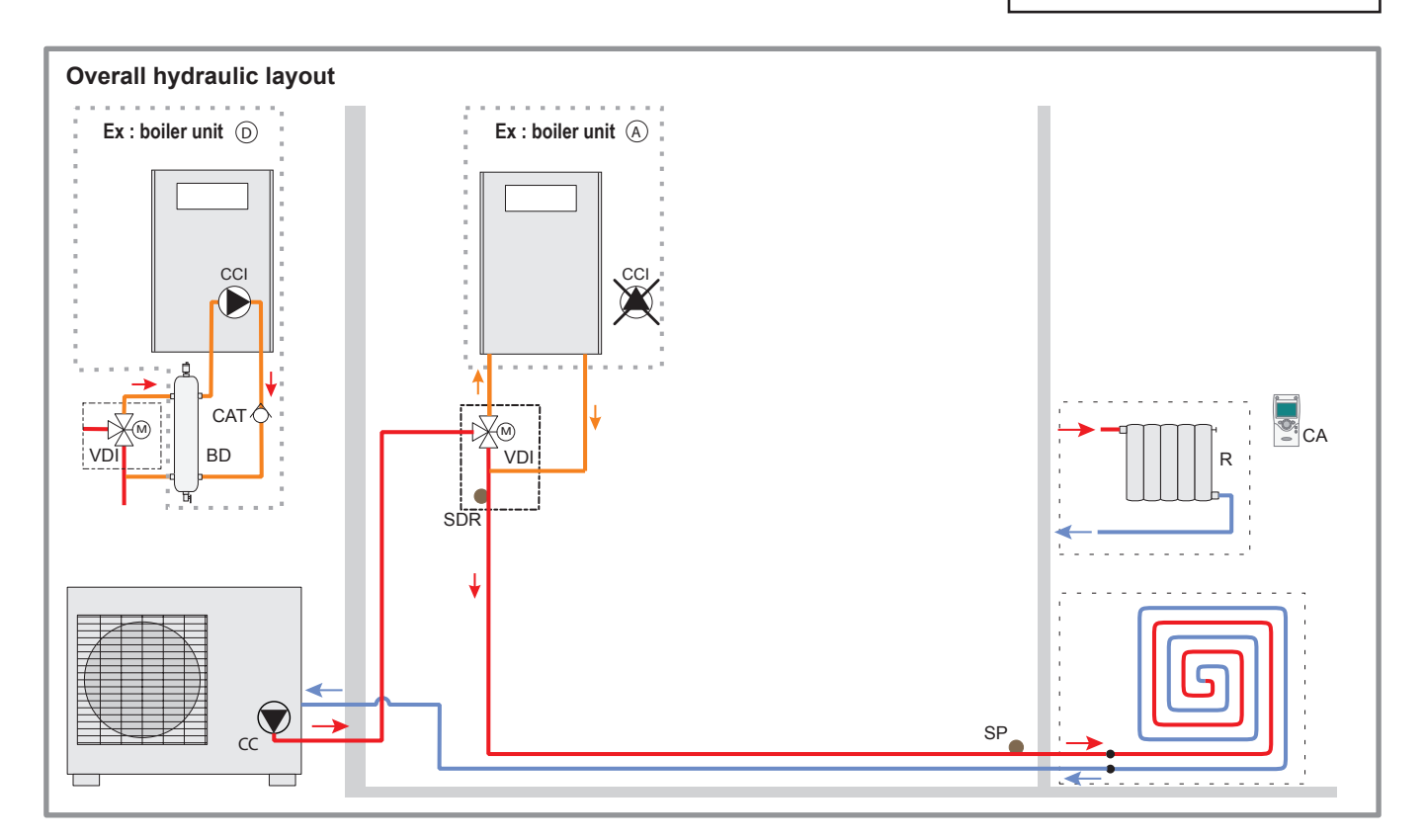

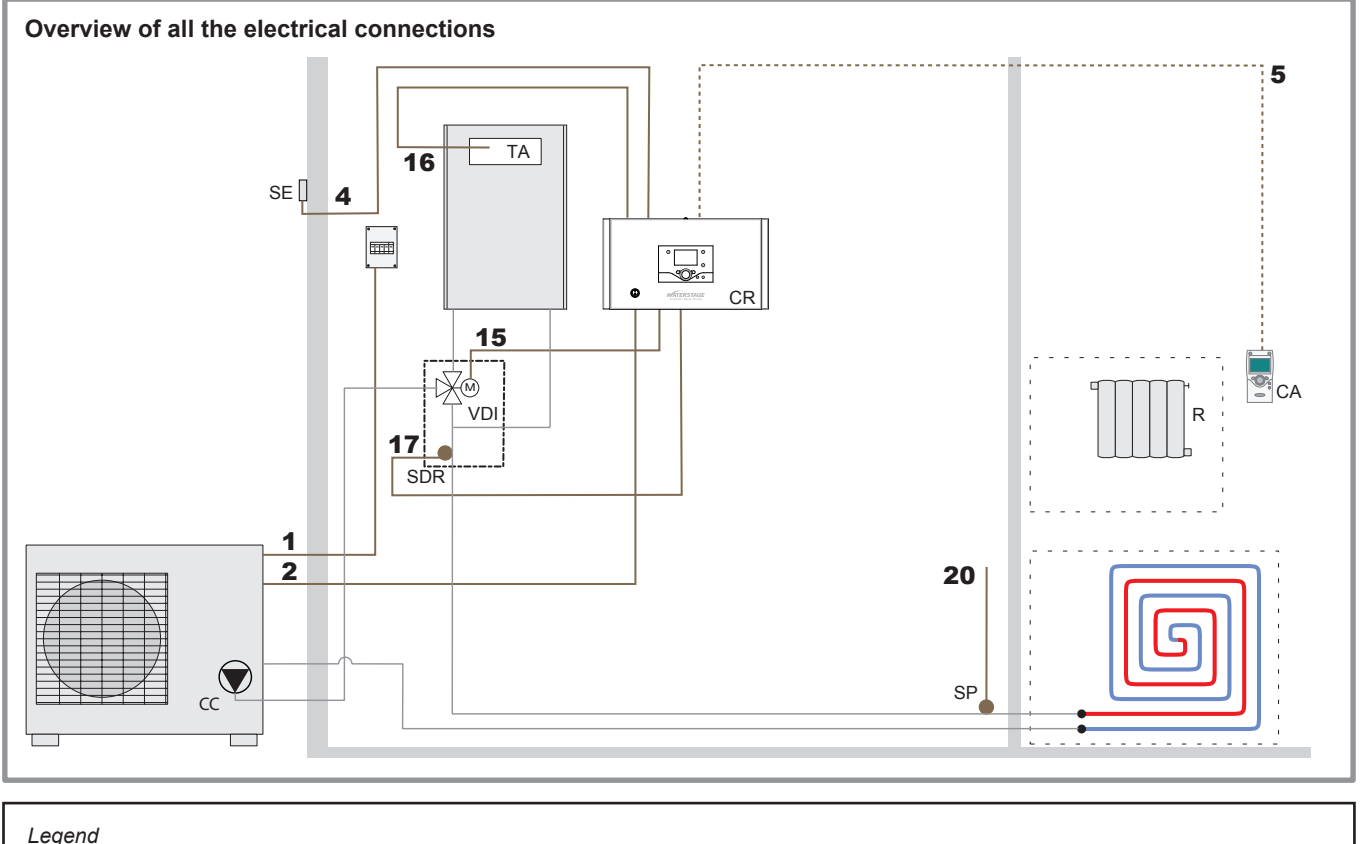

| Legend                                                                              |                                   |                                             |
|-------------------------------------------------------------------------------------|-----------------------------------|---------------------------------------------|
|                                                                                     |                                   | SE - Outdoor sensor                         |
| BD - Disconnection bottle                                                           | CR - Regulation Control Box       | SDR - Boiler connection valve flow sensor   |
| CAT - Anti-gravity feed valve                                                       | R - Radiators (or fan convectors) | SP - Heated floor thermal safety fuse       |
| $\ensuremath{\textbf{CCI}}$ - Heating system circulation pump built into the boiler | CA - Room control unit            | TA - Boiler supply of boiler unit           |
| CC - Heating circulation pump                                                       | or Room thermostat (option)       | VDI - Distribution valve (deviation boiler) |
|                                                                                     |                                   |                                             |

#### Configuration 7 : Boiler connection, 1 heating circuit and DHW tank.

See detailed instructions on page 28.

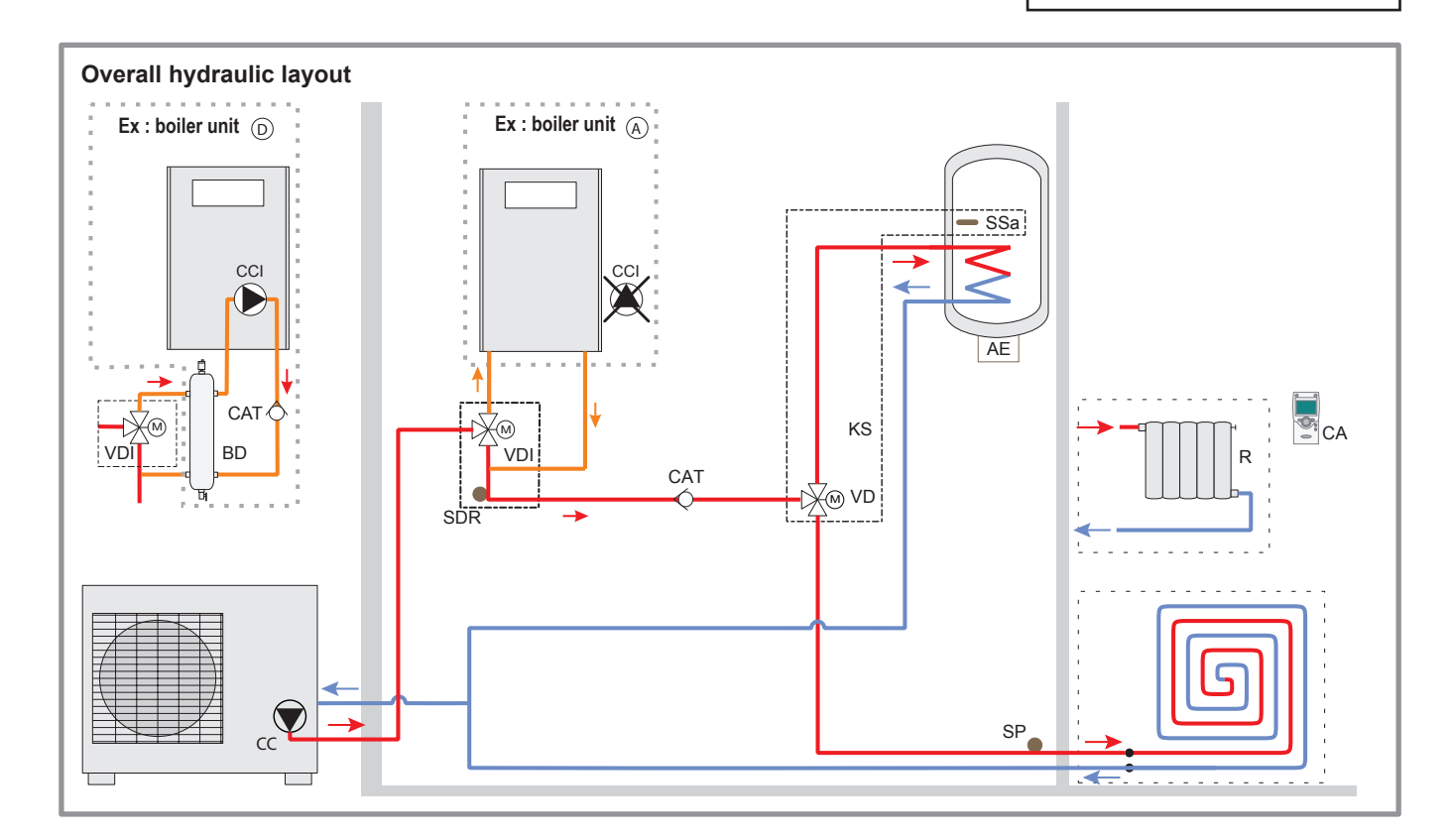

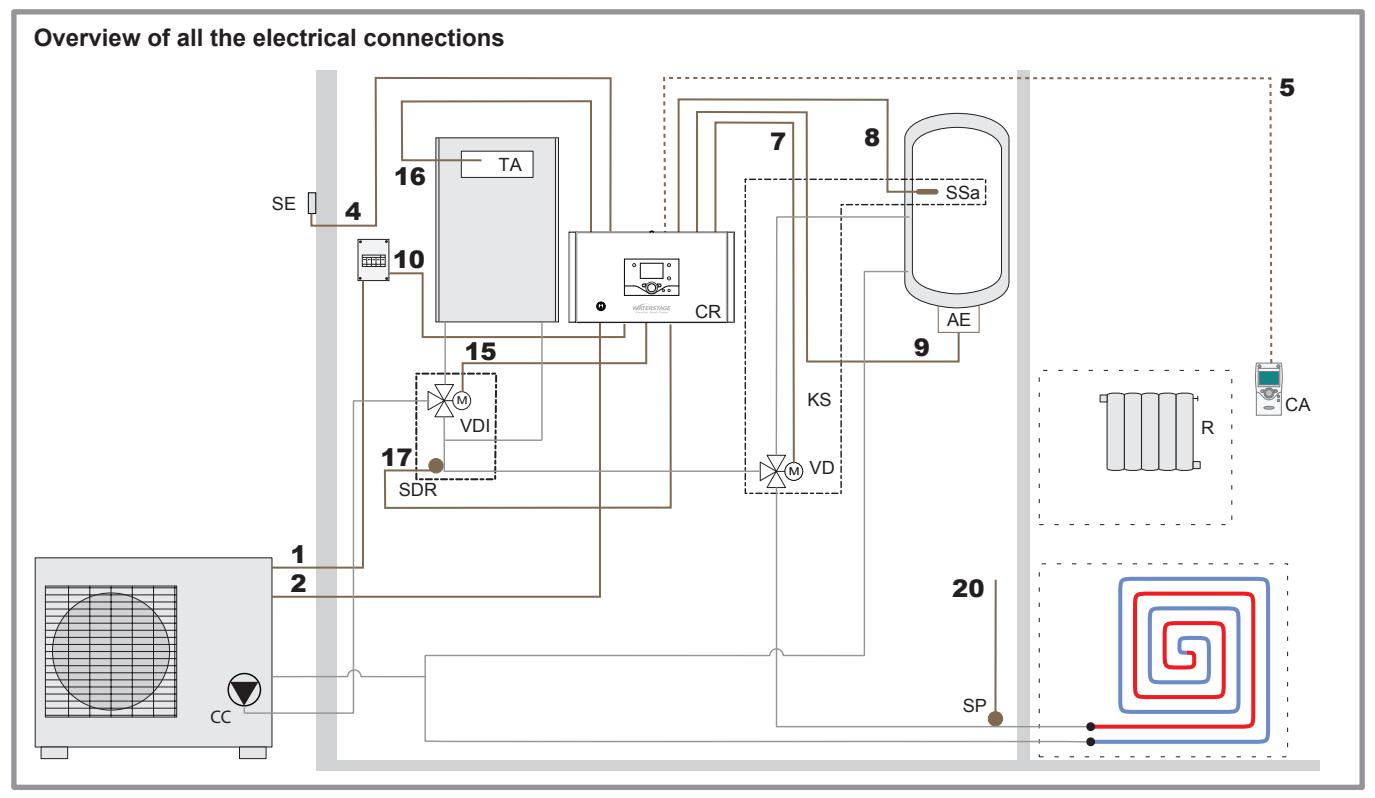

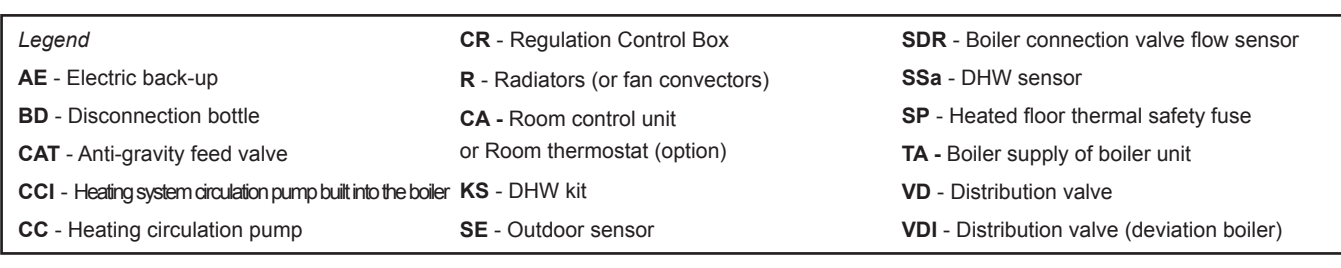

# 5 Electrical wiring diagram

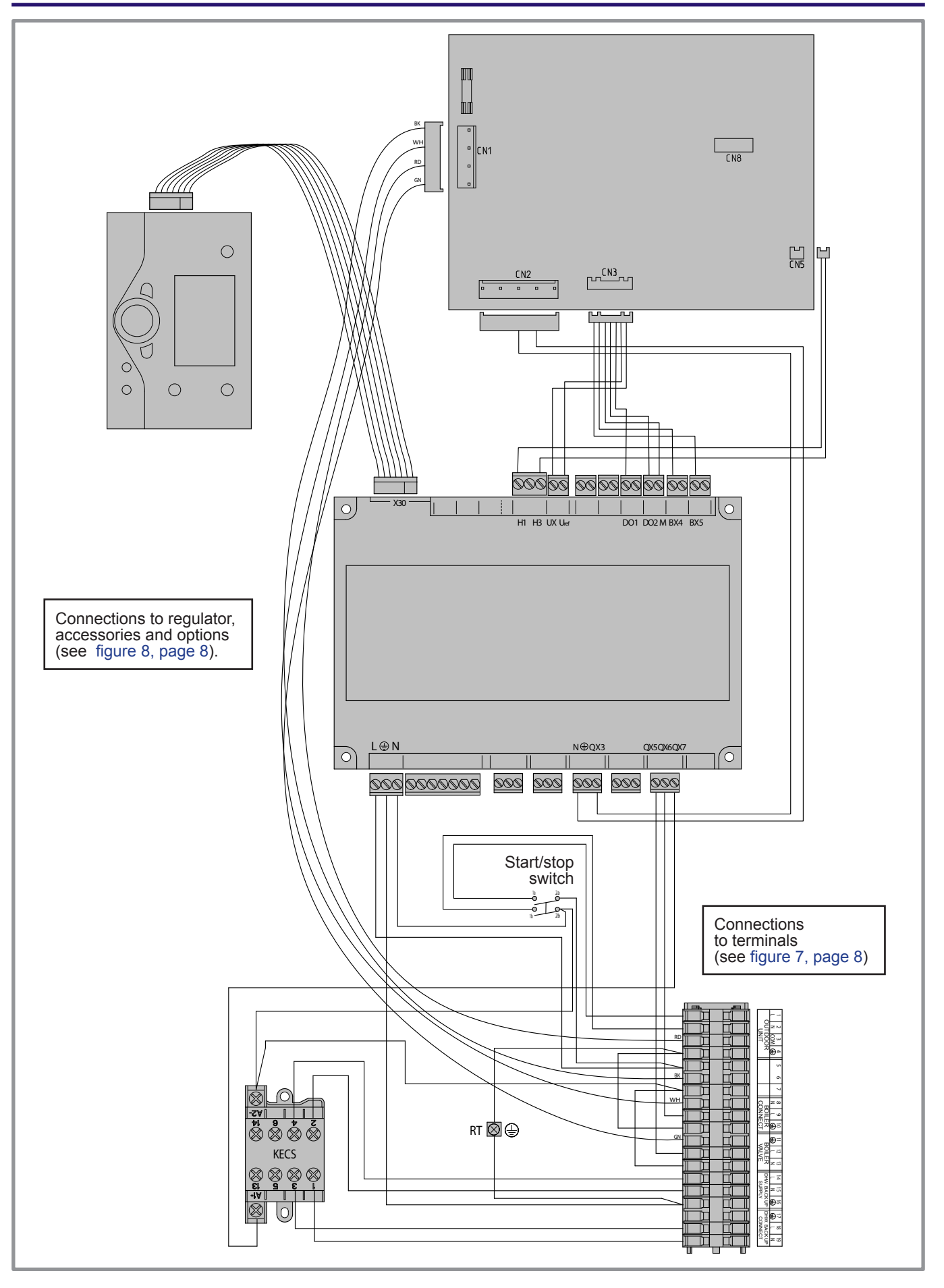

figure 20 - Electrical wiring of Control Box (except installer's connections)

### 6 Troubleshooting

Depending on whether the fault comes from the hydraulic circuit or refrigerant circuit, the fault may be indicated by the digital display or the diode on the heat pump.

#### 6.1 Faults displayed on the control box

Faults or breakdowns on the hydraulic circuit are indicated by the display on the user interface of the control box.

| Control box : Fault | visible o | n the | digital | display |
|---------------------|-----------|-------|---------|---------|
|---------------------|-----------|-------|---------|---------|

Press the Info key  $\overset{i}{\bigcirc}$  for more details on the origin of the fault.

When the error has been resolved, the faults are re-initialised at zero automatically.

| Error number | Error contents                                                     | Error location                                     | Heat pump operation despite the error |
|--------------|--------------------------------------------------------------------|----------------------------------------------------|---------------------------------------|
| -            | No connection.                                                     | Failure to comply with room thermostat's polarity. | No                                    |
| 10           | Outdoor sensor.                                                    | B9                                                 | Yes with OT = 0 °C                    |
| 33           | Heat pump initial temperature sensor error.                        | B21                                                | Yes                                   |
| 44           | Heat pump return temperature sensor error.                         | B71                                                | Yes                                   |
| 50           | DHW temperature sensor.                                            | B3                                                 | Yes                                   |
| 60           | Ambient temperature sensor 1.                                      |                                                    | Yes                                   |
| 105          | Maintenance message.                                               |                                                    | Yes                                   |
| 121          | Flow temperature for (HC1) not reached.                            |                                                    | Yes                                   |
| 127          | Anti-legionella temperature not reached.                           |                                                    | Yes                                   |
| 369          | External fault (safety component).                                 |                                                    | No                                    |
| 370          | Heat pump error<br>(Refer to the service manual of the heat pump). |                                                    | No                                    |

#### 6.2 Information display

Various data can be displayed by pressing the info button  $\stackrel{\text{fl}}{\frown}$  .

Depending on the type of unit, configuration and operating state, some of the info lines listed below may not appear.

- Possible error messages from the error code list.
- Possible service messages from the maintenance code list.
- Possible special mode messages.
- Various data (see below).

| Designation                           | Line |  |
|---------------------------------------|------|--|
| Floor drying current setpoint .       | -    |  |
| Current drying day.                   | -    |  |
| Terminated drying days.               | -    |  |
| State heat pump.                      | 8006 |  |
| State supplementary source.           | 8022 |  |
| State DHW.                            | 8003 |  |
| State swimming pool.                  | 8011 |  |
| State heating circuit 1.              | 8000 |  |
| State cooling circuit 1.              | 8004 |  |
| Outdoor temperature.                  | 8700 |  |
| Room temperature 1.                   | 9740 |  |
| Room setpoint 1.                      | 0740 |  |
| Flow temperature 1.                   | 8743 |  |
| Flow temperature setpoint1.           | 0/43 |  |
| DHW (domestic hot water) temperature. | 8830 |  |
| Heat pump return temperature.         | 0440 |  |
| Setpoint (return) HP.                 | 0410 |  |
| Heat pump flow temperature.           | 0/10 |  |
| Setpoint (flow) HP.                   | 0412 |  |
| Swimming pool temperature.            | 8000 |  |
| Swimming pool temperature setpoint.   | 8900 |  |

☞ Ensure that the general electrical power supply has been cut off before starting any repair work.

When the HP is not under tension, protection frost-free is not assured.

# 7 Quick-start procedure

Before switching on the control box :

- Check the electric wiring.
- Check the pressure of the hydraulic circuit (1-2 bar), check that the heat pump is purged, and the rest of the installation.

#### 7.1 Start-up

- Turn **ON** the start/stop switch.
- Configure the hydraulic circuit (setting 5700) : Presettings :
  - 1. 1 heating circuit (by default).
  - 2. 1 heating circuit and DHW tank.
  - 3. Boiler backup and 1 heating circuit.
  - 4. Boiler backup, 1 heating circuit and DHW tank.
- Time, Date and time programs for HC1, DHW if different than default values (settings 500 576).
- Ajust the heating curve slope (720) and curve off-set (721).

#### The heat pump is ready for operation !

You can also :

- 1. Adjust the heating circuit setpoints if different than default values (710 714).
- 2. Adjust the DHW setpoints if different than default values (1610-1612).
- 3. Start a legionella cycle (1640-1647).
- 4. Perform floor drying (850-857).

#### 7.2 Start-up check-list

#### 7.2.1 Before starting-up

#### Sight checks

| Heat pump.                                    | OK | Non compliant |  |
|-----------------------------------------------|----|---------------|--|
| Location and fittings, condensate evacuation. |    |               |  |
| Compliance with distances from obstacles.     |    |               |  |

#### Hydraulic checks

|                                                                             | OK | Non compliant | Value |
|-----------------------------------------------------------------------------|----|---------------|-------|
| Connection of pipes, valves and pumps (1 circuit, DHW).                     |    |               |       |
| Installation water volume (expansion vessel of adequate capacity ?).        |    |               |       |
| No leaks.                                                                   |    |               |       |
| Main system pressure and degassing (0,3bar > expansion vessel pre-loading). |    |               |       |

#### • Electrical checks

| heat pump.                                                  | OK | Non compliant | Value |
|-------------------------------------------------------------|----|---------------|-------|
| Main power supply heat pump 230v.                           |    |               |       |
| Protection by rated circuit breaker.                        |    |               |       |
| Cable cross-section.                                        |    |               |       |
| Earth connection.                                           |    |               |       |
|                                                             |    |               |       |
| Control box (see chapiter "Electrical connections" page 9). | OK | Non compliant |       |
| Connection with outdoor unit (3 + Eath).                    |    |               |       |
| Sensors connection (positioning and connections).           |    |               |       |
| 3 way valve and circulators connections.                    |    |               |       |
| Power supply and protection of electric auxiliary.          |    |               |       |

#### 7.2.2 Starting-up

#### Switching On

| (see chapiter "Star-up" page 10). | OK | Non compliant |  |
|-----------------------------------|----|---------------|--|
| Switching On.                     |    |               |  |
| Initialisation for a few seconds. |    |               |  |
| Operation of the pumps.           |    |               |  |
| Outdoor unit starts after 3 mins. |    |               |  |

#### Heat pump checks

|                                                          | OK | Non compliant | Value |
|----------------------------------------------------------|----|---------------|-------|
| Operation of fan(s), compressor.                         |    |               |       |
| Current measurement.                                     |    |               |       |
| After a few minutes, measurement of air temp. delta.     |    |               |       |
| Check condensation and evaporation pressure/temperature. |    |               |       |
| After 15 mins of operation.                              |    |               |       |
| Primary water temp. delta.                               |    |               |       |
| DHW priority (switching of selection valve).             |    |               |       |
| Operation of heating, mixing valve, boiler backup,       |    |               |       |
| Control settings.                                        |    |               |       |

#### Room control

| (see chapiter "Configuring the room thermostat" page 10). | OK | Non compliant |  |
|-----------------------------------------------------------|----|---------------|--|
| Settings, manipulations, checks.                          |    |               |  |
| Setpoint display.                                         |    |               |  |
| Explanations on use.                                      |    |               |  |

#### 7.3 Settings sheet

| Setting      | Description                 | Menus |                  |  |
|--------------|-----------------------------|-------|------------------|--|
| Preliminary  | y settings                  |       |                  |  |
| 20           | language                    |       | operator section |  |
| 1            | hour / minutes              |       | time & date      |  |
| 2            | day / month                 |       | time & date      |  |
| 3            | year                        |       | time & date      |  |
| 5700         | installation config.        |       | configuration    |  |
| Heating cir  | cuit No. 1                  |       |                  |  |
| 710          | comfort setpoint            |       | HC1 adjust.      |  |
| 712          | reduced setpoint            |       | HC1 adjust.      |  |
| 720          | heating curve slope         |       | HC1 adjust.      |  |
| 741          | flow temp setpoint max      |       | HC1 adjust.      |  |
| 750          | room influence              |       | HC1 adjust.      |  |
| 790 / 791    | optimis. at switch-on / off |       | HC1 adjust.      |  |
| 834          | servomotor travel time      |       | HC1 adjust.      |  |
| 850 / 851    | floor drying                |       | HC1 adjust.      |  |
| 501 to 516   | time programs               |       | HC1 program.     |  |
| 642 to 648   | holiday programs            |       | HC1 hol pgm.     |  |
| Domestic I   | Hot Water (if DHW kit)      |       |                  |  |
| 1610         | nominal DHW temp. setpoint  |       | DHW              |  |
| 1612         | reduced DWH temp. setpoint  |       | DHW              |  |
| 1620         | DHW release                 |       | DHW              |  |
| 1640 to 1647 | legionella cycle            |       | DHW              |  |
| 1660         | release DHW circulation     |       | DHW              |  |
| 5020         | flow temp. increase         |       | DHW tank         |  |
| 5024         | DHW switch-on differ.       |       | DHW tank         |  |
| 5030         | charging time limitation    |       | DHW tank         |  |
| 5060         | heater operation mode       | fill. | DHW tank         |  |
| 5061         | heater release              |       | DHW tank         |  |
| 5870         | tank present (if DHW kit)   |       | configuration    |  |
| 561 to 576   | time programs               |       | prog.4 DHW       |  |

| Setting      | Description                                     | Menus      |                   |
|--------------|-------------------------------------------------|------------|-------------------|
| Boiler back  | kup                                             |            |                   |
| 3700         | OT.switch-on authoris.                          |            | addit. gen.       |
| 3705         | swith-off delay                                 |            | addit. gen.       |
| Miscellane   | ous                                             |            |                   |
| 6046         | input H2 function                               | 9          | configuration     |
| 6100         | OT sensor correction                            |            | configuration     |
| 6120         | frost protection on/off                         |            | configuration     |
| 6205         | reset settings                                  |            | configuration     |
| 6220         | software version                                |            | configuration     |
| 6711         | reset heat pump                                 |            | error             |
| 7070 to 7183 | maintenance                                     |            | maintenance       |
| 7700 to 7916 | input / output testing                          |            | I/O testing       |
| 8402 to 8457 | generator diagnosis                             |            | gen. diagn.       |
| 8700 to 9055 | consumer diagnosis                              |            | cons. diagn.      |
| Cooling      |                                                 |            |                   |
| 5711         | cooling unit                                    | 2 pipes    | configuration     |
| 901 to 969   | cooling settings                                |            | cooling circuit 1 |
| Faults (if a | a fault occurs, press"Info" key                 | ()         |                   |
| No. 10       | outdoor sensor                                  |            |                   |
| No. 33       | flow temp. sensor                               |            |                   |
| No. 44       | return temp. sensor                             |            |                   |
| No. 50       | DHW temp. sensor                                |            |                   |
| No. 60       | room sensor 1                                   |            |                   |
| No. 105      | maintenance message                             |            |                   |
| No. 121      | HC1 flow T not reached                          |            |                   |
| No. 127      | leg. prot. T not reached                        |            |                   |
| No. 369      | external fault (EX6)                            |            |                   |
| No. 370      | outdoor unit connect error                      |            |                   |
| 6740 to 6746 | alarm timeout                                   |            | error             |
| 6800 to 6818 | last 10 alarms history                          |            | error             |
| 6711         | reset heat pump                                 |            | error             |
| Heat pump    |                                                 |            |                   |
| 2844         | switch-off temp max                             |            | heat pump         |
| 2884         | OT auth. to start elec. aux.<br>(not available) |            | heat pump         |
| 2920         | Pk day clear (EX4) rel / lock                   |            | heat pump         |
| Swimming     | pool (with "swimming pool" I                    | kit option | )                 |
| 2056         | generator setpoint                              |            | Sw pool           |
| Control bo   | x faults (see page 35)                          |            |                   |

#### 7.4 Start-up data sheet

| Site                               |                  |                  |   |    |            | Installer        |                        |        |       |                 |    |    |
|------------------------------------|------------------|------------------|---|----|------------|------------------|------------------------|--------|-------|-----------------|----|----|
|                                    | serial No        |                  |   |    |            |                  |                        | serial | No    |                 |    |    |
| Heat pump                          | model            |                  |   |    |            | Control b        | Control box            |        | model |                 |    |    |
|                                    |                  |                  |   |    |            | <u> </u>         |                        | 1      | · .   |                 |    |    |
| Refrigerant type                   |                  |                  |   |    |            | Refrigeran       | it charge              |        |       |                 |    | kg |
| Checks                             |                  |                  |   |    |            | Operating        | voltage & c            | urrent | on ou | tdoor unit      |    |    |
| Compliance with positioning        | distances        |                  |   |    | 1          | L/N              |                        | V      |       |                 |    |    |
| Condensate evacuation cor          | rect             |                  |   |    | ]          |                  |                        |        |       |                 |    |    |
| Electric connections / connections | ections tightnee | s                |   |    | 1          |                  |                        |        |       |                 |    |    |
| No GAS leaks (unit ID No. :        |                  | )                |   | -  | 1          | L/E              |                        | V      |       |                 |    |    |
| Installation of refrigeration of   | onnection corre  | ect (lenght : m) |   |    | 1          |                  |                        |        |       |                 |    |    |
| Reading in HEATING oper            | ating mode       |                  |   |    |            |                  |                        |        |       |                 |    |    |
| Compressor discharge tem           | perature         |                  |   | °C |            | N/E              |                        | V      |       |                 |    |    |
| Liquid line temperature            |                  |                  |   | °C | 1          | Icomp            |                        | А      |       |                 |    |    |
| Condensation temperature           | HP =             | bar              |   | °C | ۲<br>۱     | sub-cooling      |                        |        |       |                 |    | °C |
| Water output temperature           |                  |                  |   | °C | }          | ΔT condensation  |                        |        |       |                 | °C |    |
| Water input temperature            |                  |                  |   | °C | }          | ΔT secondary     |                        |        |       |                 | °C |    |
| Evaporation temperature            | LP =             | bar              |   | °C | <b>\</b>   |                  |                        |        |       |                 |    |    |
| Suction temperature                |                  |                  |   | °C | ۲<br>۱     | Overheating      |                        |        |       |                 |    | °C |
| Battery air input temperatur       | e                |                  |   | °C | ۲<br>۲     | ΔT evaporati     | $\Delta T$ evaporation |        |       |                 |    | °C |
| Battery air output temperatu       | ire              |                  |   | °C | }          | ΔT battery       |                        |        |       |                 |    | °C |
| Hydraulic system of I              | nydraulic ur     | nit              |   |    |            |                  |                        |        |       |                 |    |    |
|                                    | Low terr         | p. heating floor |   |    |            | Circulator bra   | and                    |        | Туре  |                 |    |    |
| Secondary system                   | LT Radiators     |                  |   | 1  |            | Circulator brand |                        | Type   |       | Tupo            |    |    |
|                                    | fan coils        | i                |   | S  |            |                  |                        |        | Type  |                 |    |    |
| Domestic hot water ; tank ty       | pe               |                  |   |    |            | Circulator bra   | and                    |        | Туре  |                 |    |    |
| Estimated water volume of          | secondary syste  | em               |   |    | L          |                  |                        |        |       |                 |    |    |
| Options & accessorie               | es :             |                  | 1 |    | ,          | 1                |                        |        |       |                 | ·, |    |
| Power supply for connected         | electric auxilia | ry               |   |    |            |                  |                        |        |       |                 |    |    |
| Operation in cooling mode p        | ossible          |                  |   |    |            |                  |                        |        | Room  | thermostat C55  | 5  |    |
| Location of room sensor correct    |                  |                  |   |    |            |                  | 1                      |        | Room  | control unit C7 | 5  |    |
| Swimming pool kit                  |                  |                  |   |    | Boiler kit |                  |                        |        |       |                 |    |    |
| DHW kit                            |                  |                  |   |    | Details    |                  |                        |        |       |                 |    |    |
|                                    |                  |                  |   |    |            |                  |                        |        |       |                 |    |    |
| Control settings                   |                  |                  | 1 |    |            | r                |                        |        |       |                 |    |    |
| Configuration type                 |                  |                  |   | -  |            | 4                |                        |        |       |                 |    |    |
| Essential settings                 |                  |                  |   |    |            |                  |                        |        |       |                 |    |    |

### 8 Instructions for the user

Explain to the user how his installation operates, in particular the functions of the room thermostat and the programmes accessible to him from the user interface.

Emphasise that a heated floor has significant inertia and that therefore any adjustments must be made progressively.

Also explain to the user how to check the filling of the heating circuit.

This appliance also conforms to:

<sup>-</sup> Regulation 842/2006 of the european parliament on certain fluorinated greenhouse gases

<sup>-</sup> The standards relating to the product and the testing methods used: Air-conditioners, refrigeration units and heat pumps with compressor driven by electric motor for heating and refrigeration EN 14511-1, 14511-2, 14511-3, and 14511-4

<sup>-</sup> To standard XP ENV 12102: Air-conditioners, heat pumps and dehumidifiers with compressor driven by electric motor. Measurement of airborne noise. Determination of acoustic power level..